BA02157T/09/DE/02.24-00 71682223 2024-12-20 Gültig ab Version 01.01 (Geräteversion)

# Betriebsanleitung iTEMP TMT31

Temperaturtransmitter

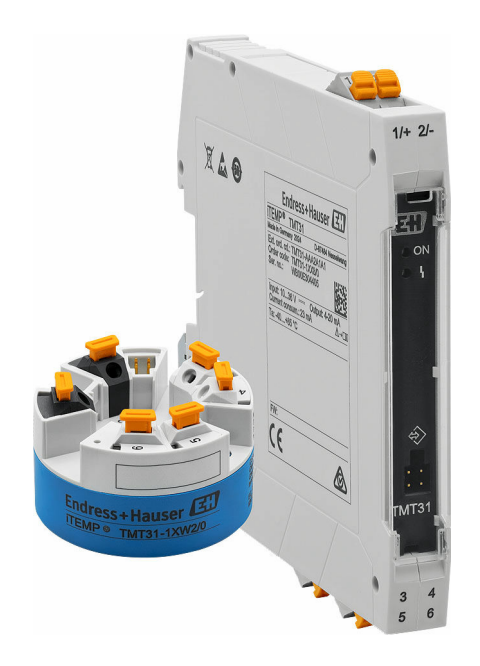

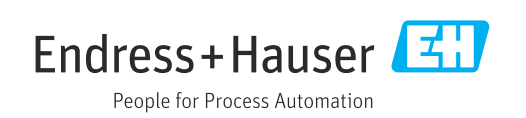

# Inhaltsverzeichnis

| 1          | Hinweise zum Dokument 4                                                            |
|------------|------------------------------------------------------------------------------------|
| 1.1        | Dokumentfunktion                                                                   |
| 1.Z<br>1.3 | Symbole                                                                            |
| 1.4        | Werkzeugsymbole 5                                                                  |
| 1.5        | Dokumentation 6                                                                    |
| 2          | Grundlegende Sicherheitshinweise 7                                                 |
| 2.1        | Anforderungen an das Personal                                                      |
| 2.2<br>2.3 | Arbeitssicherheit                                                                  |
| 2.4        | Betriebssicherheit                                                                 |
| 2.5<br>2.6 | Produktsicherheit8IT-Sicherheit8                                                   |
| 3          | Warenannahme und Produktidenti-                                                    |
|            | fizierung 9                                                                        |
| 3.1<br>3.2 | Warenannahme   9     Produktidentifizierung   9                                    |
| 3.3        | Lieferumfang                                                                       |
| 3.4        | Lagerung und Transport 10                                                          |
| כ.כ        |                                                                                    |
| 4          | Montage 11                                                                         |
| 4.1        | Montagebedingungen 11<br>Gorät montioron                                           |
| 4.2<br>4.3 | Montagekontrolle 15                                                                |
| 5          | Elektrischer Anschluss 16                                                          |
| 5.1        | Anschlussbedingungen 16                                                            |
| 5.2<br>5.3 | Verdrahtung auf einen Blick                                                        |
| 5.4        | Transmitter anschließen 18                                                         |
| 5.5        | Anschlusskontrolle                                                                 |
| 6          | Bedienungsmöglichkeiten 21                                                         |
| 6.1<br>6.2 | Übersicht zu Bedienungsmöglichkeiten 21<br>Aufbau und Funktionsweise des Bedienme- |
| 6.2        | nüs                                                                                |
| 0.5        |                                                                                    |
| 7          | Systemintegration 25                                                               |
| 7.1        | Übersicht zu Gerätebeschreibungsdateien 25                                         |
| 8          | Inbetriebnahme 26                                                                  |
| 8.1        | Installationskontrolle                                                             |
| ŏ.∠<br>8.3 | Messgerät konfigurieren                                                            |
| 8.4        | Einstellungen vor unerlaubtem Zugriff schüt-                                       |
|            | zen 27                                                                             |

| Diagnose und Störungsbehebung                                            | 20                                                                                                    |
|--------------------------------------------------------------------------|----------------------------------------------------------------------------------------------------|
| j                                                                        | 20                                                                                                    |
| Allgemeine Störungsbehebungen<br>Diagnoseinformation via Kommunikations- | 28                                                                                                    |
| schnittstelle                                                            | 29<br>30                                                                                                    |
| Übersicht zu Diagnoseereignissen Firmware-Historie                       | 30<br>31                                                                                                    |
| Wartung und Reinigung                                                    | 31                                                                                                    |
| Reinigung nicht mediumsberührender Ober-<br>flächen                      | 31                                                                                                    |
| Reparatur                                                                | 31                                                                                                    |
| Allgemeine Hinweise                                                      | 31<br>32<br>32<br>32                                                                                                    |
| Zubehör                                                                  | 32                                                                                                    |
| Gerätespezifisches Zubehör Servicespezifisches Zubehör Onlinetools       | 32<br>32<br>33<br>33                                                                                                    |
| Technische Daten                                                         | 35                                                                                                    |
| Eingang                                                                  | 35<br>36<br>36<br>40<br>41<br>42<br>43                                                                                                    |
|                                                                          | Aligemeine Storungsbenebungen         Diagnoseinformation via Kommunikations-         schnittstelle         Aktive Diagnose         Übersicht zu Diagnoseereignissen         Firmware-Historie         Wartung und Reinigung         Reinigung nicht mediumsberührender Ober-         flächen         Allgemeine Hinweise         Ersatzteile         Rücksendung         Entsorgung         Zubehör         Gerätespezifisches Zubehör         Systemkomponenten         Systemkomponenten         Systemkomponenten         Eingang         Ausgang         Spannungsversorgung         Leistungsmerkmale         Umgebungsbedingungen         Konstruktiver Aufbau         Zertifikate und Zulassungen         Ergänzende Dokumentation |

## 1 Hinweise zum Dokument

## 1.1 Dokumentfunktion

Diese Anleitung liefert alle Informationen, die in den verschiedenen Phasen des Lebenszyklus des Geräts benötigt werden: Von der Produktidentifizierung, Warenannahme und Lagerung über Montage, Anschluss, Bedienungsgrundlagen und Inbetriebnahme bis hin zur Störungsbeseitigung, Wartung und Entsorgung.

## 1.2 Sicherheitshinweise (XA)

Bei Einsatz in explosionsgefährdeten Bereichen sind die entsprechenden nationalen Normen einzuhalten. Messsystemen, die im explosionsgefährdetem Bereich eingesetzt werden, liegt eine separate Ex-Dokumentation bei, die ein fester Bestandteil dieser Betriebsanleitung ist. Die darin aufgeführten Installationsvorschriften, Anschlusswerte und Sicherheitshinweise müssen konsequent beachtet werden! Stellen Sie sicher, dass Sie die richtige Ex-Dokumentation zum passenden Ex-zugelassenen Gerät verwenden! Die Nummer der zugehörigen Ex-Dokumentation (XA...) finden Sie auf dem Typenschild. Wenn beide Nummern (auf der Ex-Dokumentation und auf dem Typenschild) exakt übereinstimmen, dürfen Sie diese Ex-Dokumentation benutzen.

## 1.3 Symbole

### 1.3.1 Warnhinweissymbole

| ▲ GEFAHR<br>Dieser Hinweis macht auf eine gefährliche Situation<br>aufmerksam, die, wenn sie nicht vermieden wird, zu<br>Tod oder schwerer Körperverletzung führen wird.                       | <b>WARNUNG</b><br>Dieser Hinweis macht auf eine gefährliche Situation<br>aufmerksam, die, wenn sie nicht vermieden wird, zu<br>Tod oder schwerer Körperverletzung führen kann. |
|----------------------------------------------------------------------------------------------------|----------------------------------------------------------------------------------------------------|
| <b>A VORSICHT</b><br>Dieser Hinweis macht auf eine gefährliche Situation<br>aufmerksam, die, wenn sie nicht vermieden wird, zu<br>leichter oder mittelschwerer Körperverletzung führen<br>kann | HINWEIS<br>Dieser Hinweis enthält Informationen zu Vorgehens-<br>weisen und weiterführenden Sachverhalten, die keine<br>Körperverletzung nach sich ziehen.                     |

### 1.3.2 Symbole für Informationstypen

| Symbol | Bedeutung                                                                          |
|--------|------------------------------------------------------------------------------------|
|        | <b>Erlaubt</b><br>Abläufe, Prozesse oder Handlungen, die erlaubt sind.             |
|        | <b>Zu bevorzugen</b><br>Abläufe, Prozesse oder Handlungen, die zu bevorzugen sind. |
| ×      | <b>Verboten</b><br>Abläufe, Prozesse oder Handlungen, die verboten sind.           |
| i      | <b>Tipp</b><br>Kennzeichnet zusätzliche Informationen.                             |
|        | Verweis auf Dokumentation                                                          |
|        | Verweis auf Seite                                                                  |
|        | Verweis auf Abbildung                                                              |

| Symbol    | Bedeutung                                              |
|-----------|--------------------------------------------------------|
|           | Zu beachtender Hinweis oder einzelner Handlungsschritt |
| 1., 2., 3 | Handlungsschritte                                      |
| L.        | Ergebnis eines Handlungsschritts                       |
| ?         | Hilfe im Problemfall                                   |
|           | Sichtkontrolle                                         |

### 1.3.3 Elektrische Symbole

| Symbol   | Bedeutung                                                                                                    |
|----------|----------------------------------------------------------------------------------------------------|
|          | Gleichstrom                                                                                                    |
| $\sim$   | Wechselstrom                                                                                                    |
| $\sim$   | Gleich- und Wechselstrom                                                                                                    |
| <u>+</u> | <b>Erdanschluss</b><br>Eine geerdete Klemme, die vom Gesichtspunkt des Benutzers über ein Erdungssystem<br>geerdet ist.                                                                                                    |
|          | Anschluss Potenzialausgleich (PE: Protective earth)<br>Erdungsklemmen, die geerdet werden müssen, bevor andere Anschlüsse hergestellt<br>werden dürfen.                                                                                                    |
|          | <ul> <li>Die Erdungsklemmen befinden sich innen und außen am Gerät:</li> <li>Innere Erdungsklemme: Anschluss Potenzialausgleich wird mit dem Versorgungsnetz verbunden.</li> <li>Äußere Erdungsklemme: Gerät wird mit dem Erdungssystem der Anlage verbunden.</li> </ul> |

## 1.3.4 Symbole in Grafiken

| Symbol   | Bedeutung                     | Symbol         | Bedeutung                                                 |
|----------|-------------------------------|----------------|-----------------------------------------------------------|
| 1, 2, 3, | Positionsnummern              | 1., 2., 3      | Handlungsschritte                                         |
| A, B, C, | Ansichten                     | A-A, B-B, C-C, | Schnitte                                                  |
| EX       | Explosionsgefährdeter Bereich | ×              | Sicherer Bereich (Nicht<br>explosionsgefährdeter Bereich) |

## 1.4 Werkzeugsymbole

| Symbol    | Bedeutung                    |
|-----------|------------------------------|
|           | Schlitzschraubendreher       |
| A0011220  |                              |
|           | Kreuz-Schlitzschraubendreher |
| A0011219  |                              |
| $\square$ | Innensechskantschlüssel      |
| A0011221  |                              |
| -         | Gabelschlüssel               |
| A0011222  |                              |
|           | Torx Schraubendreher         |
| A0013442  |                              |

## 1.5 Dokumentation

Eine Übersicht zum Umfang der zugehörigen Technischen Dokumentation bieten:

- Device Viewer (www.endress.com/deviceviewer): Seriennummer vom Typenschild eingeben
  - *Endress+Hauser Operations App*: Seriennummer vom Typenschild eingeben oder Matrixcode auf dem Typenschild einscannen

Im Download-Bereich der Endress+Hauser Internetseite (www.endress.com/downloads) sind folgende Dokumenttypen je nach Geräteausführung verfügbar:

| Dokumenttyp                          | Zweck und Inhalt des Dokuments                                                                                                    |
|--------------------------------------|----------------------------------------------------------------------------------------------------|
| Technische Information (TI)          | <b>Planungshilfe für Ihr Gerät</b><br>Das Dokument liefert alle technischen Daten zum Gerät und gibt einen<br>Überblick, was rund um das Gerät bestellt werden kann.                                                                                                    |
| Kurzanleitung (KA)                   | Schnell zum 1. Messwert<br>Die Anleitung liefert alle wesentlichen Informationen von der Warenan-<br>nahme bis zur Erstinbetriebnahme.                                                                                                    |
| Betriebsanleitung (BA)               | <b>Ihr Nachschlagewerk</b><br>Die Anleitung liefert alle Informationen, die in den verschiedenen Phasen<br>des Lebenszyklus vom Gerät benötigt werden: Von der Produktidentifizie-<br>rung, Warenannahme und Lagerung über Montage, Anschluss, Bedie-<br>nungsgrundlagen und Inbetriebnahme bis hin zur Störungsbeseitigung,<br>Wartung und Entsorgung. |
| Beschreibung Geräteparameter<br>(GP) | <b>Referenzwerk für Ihre Parameter</b><br>Das Dokument liefert detaillierte Erläuterungen zu jedem einzelnen Para-<br>meter. Die Beschreibung richtet sich an Personen, die über den gesamten<br>Lebenszyklus mit dem Gerät arbeiten und dabei spezifische Konfiguratio-<br>nen durchführen.                                                            |
| Sicherheitshinweise (XA)             | Abhängig von der Zulassung liegen dem Gerät bei Auslieferung Sicher-<br>heitshinweise für elektrische Betriebsmittel in explosionsgefährdeten<br>Bereichen bei. Diese sind integraler Bestandteil der Betriebsanleitung.                                                                                                    |
|                                      | Auf dem Typenschild ist angegeben, welche Sicherheitshinweise (XA) für das jeweilige Gerät relevant sind.                                                                                                    |

## Grundlegende Sicherheitshinweise

### 2.1 Anforderungen an das Personal

Das Personal für Installation, Inbetriebnahme, Diagnose und Wartung muss folgende Bedingungen erfüllen:

- Ausgebildetes Fachpersonal: Verfügt über Qualifikation, die dieser Funktion und Tätigkeit entspricht.
- ► Vom Anlagenbetreiber autorisiert.

2

- Mit den nationalen Vorschriften vertraut.
- Vor Arbeitsbeginn: Anweisungen in Anleitung und Zusatzdokumentation sowie Zertifikate (je nach Anwendung) lesen und verstehen.
- Anweisungen und Rahmenbedingungen befolgen.

Das Bedienpersonal muss folgende Bedingungen erfüllen:

- Entsprechend den Aufgabenanforderungen vom Anlagenbetreiber eingewiesen und autorisiert.
- Anweisungen in dieser Anleitung befolgen.

## 2.2 Bestimmungsgemäße Verwendung

Das Gerät ist ein konfigurierbarer Temperaturtransmitter mit einem Sensoreingang für Widerstandsthermometer (RTD) oder für Thermoelemente (TC). Das Gerät in der Bauform Kopftransmitter ist zur Montage in einen Anschlusskopf Form B nach DIN EN 50446 konzipiert. Die Montage mit dem optional erhältlichen DIN rail Clip auf einer Hutschiene ist ebenfalls möglich. Zudem ist das Gerät optional in einer Ausführung für die Hutschienenmontage nach IEC 60715 (TH35) erhältlich.

Falls das Gerät in einer vom Hersteller nicht spezifizierten Weise verwendet wird, kann der durch das Gerät gebotene Schutz beeinträchtigt werden.

Der Hersteller haftet nicht für Schäden, die aus unsachgemäßer oder nicht bestimmungsgemäßer Verwendung entstehen.

Der Kopftransmitter darf nicht mithilfe des DIN rail Clips und abgesetzten Sensoren als Ersatz für ein Hutschienengerät in einem Schaltschrank betrieben werden.

### 2.3 Arbeitssicherheit

Bei Arbeiten am und mit dem Gerät:

► Erforderliche persönliche Schutzausrüstung gemäß nationalen Vorschriften tragen.

## 2.4 Betriebssicherheit

Verletzungsgefahr!

- Das Gerät nur in technisch einwandfreiem und betriebssicherem Zustand betreiben.
- ▶ Der Betreiber ist für den störungsfreien Betrieb des Geräts verantwortlich.

#### Zulassungsrelevanter Bereich

Um eine Gefährdung für Personen oder für die Anlage beim Geräteeinsatz im zulassungsrelevanten Bereich auszuschließen (z.B. Explosionsschutz oder Sicherheitseinrichtungen):

- Anhand der technischen Daten auf dem Typenschild überprüfen, ob das bestellte Gerät für den vorgesehenen Gebrauch im zulassungsrelevanten Bereich eingesetzt werden kann. Das Typenschild befindet sich seitlich am Transmittergehäuse.
- Die Vorgaben in der separaten Zusatzdokumentation beachten, die ein fester Bestandteil dieser Anleitung ist.

#### Störsicherheit

Die Messeinrichtung erfüllt die allgemeinen Sicherheitsanforderungen gemäß EN 61010-1 und die EMV-Anforderungen gemäß IEC/EN 61326-Serie sowie die NAMUR-Empfehlung NE 21.

#### HINWEIS

 Das Gerät darf nur von einem Netzteil mit energiebegrenztem Stromkreis nach UL/EN/IEC 61010-1, Kapitel 9.4 und Anforderungen in Tabelle 18, gespeist werden.

### 2.5 Produktsicherheit

Das Gerät ist nach dem Stand der Technik und guter Ingenieurspraxis betriebssicher gebaut und geprüft und hat das Werk in sicherheitstechnisch einwandfreiem Zustand verlassen.

Es erfüllt die allgemeinen Sicherheitsanforderungen und gesetzlichen Anforderungen. Zudem ist es konform zu den EU-Richtlinien, die in der gerätespezifischen EU-Konformitätserklärung aufgelistet sind. Mit Anbringung der CE-Kennzeichnung bestätigt der Hersteller diesen Sachverhalt.

## 2.6 IT-Sicherheit

Eine Gewährleistung seitens des Herstellers ist nur gegeben, wenn das Produkt gemäß der Betriebsanleitung installiert und eingesetzt wird. Das Produkt verfügt über Sicherheitsmechanismen, um es gegen versehentliche Veränderung der Einstellungen zu schützen.

IT-Sicherheitsmaßnahmen gemäß dem Sicherheitsstandard des Betreibers, die das Produkt und dessen Datentransfer zusätzlich schützen, sind vom Betreiber selbst zu implementieren.

## 3 Warenannahme und Produktidentifizierung

### 3.1 Warenannahme

Nach Erhalt der Lieferung:

- 1. Verpackung auf Beschädigungen prüfen.
  - Schäden unverzüglich dem Hersteller melden. Beschädigte Komponenten nicht installieren.
- 2. Den Lieferumfang anhand des Lieferscheins prüfen.
- 3. Typenschilddaten mit den Bestellangaben auf dem Lieferschein vergleichen.
- 4. Vollständigkeit der Technischen Dokumentation und aller weiteren erforderlichen Dokumente, z. B. Zertifikate prüfen.

Wenn eine der oben genannten Bedingungen nicht erfüllt ist: Hersteller kontaktieren.

## 3.2 Produktidentifizierung

Folgende Möglichkeiten stehen zur Identifizierung des Geräts zur Verfügung:

- Typenschildangaben
- Seriennummer vom Typenschild in *Device Viewer* eingeben (www.endress.com/deviceviewer): Alle Angaben zum Gerät und eine Übersicht zum Umfang der mitgelieferten Technischen Dokumentation werden angezeigt.
- Seriennummer vom Typenschild in die Endress+Hauser Operations App eingeben oder mit der Endress+Hauser Operations App den 2-D-Matrixcode (QR-Code) auf dem Typenschild scannen: Alle Angaben zum Gerät und zum Umfang der zugehörigen Technischen Dokumentation werden angezeigt.

### 3.2.1 Typenschild

#### Das richtige Gerät?

Folgende Informationen zum Gerät sind dem Typenschild zu entnehmen:

- Herstelleridentifikation, Gerätebezeichnung
- Bestellcode
- Erweiterter Bestellcode
- Seriennummer
- Messstellenbezeichnung (TAG) (optional)
- Technische Werte, z. B. Versorgungsspannung, Stromaufnahme, Umgebungstemperatur, Kommunikationsspezifische Daten (optional)
- Schutzart
- Zulassungen mit Symbolen
- Verweis auf Sicherheitshinweise (XA) (optional)
- Angaben auf dem Typenschild mit Bestellung vergleichen.

### 3.2.2 Name und Adresse des Herstellers

| Name des Herstellers:    | Endress+Hauser Wetzer GmbH + Co. KG                   |
|--------------------------|-------------------------------------------------------|
| Adresse des Herstellers: | Obere Wank 1, D-87484 Nesselwang oder www.endress.com |

## 3.3 Lieferumfang

Der Lieferumfang des Gerätes besteht aus:

- Temperaturtransmitter
- Befestigungsmaterial (Kopftransmitter), optional
- Gedruckte Kurzanleitung in englischer Sprache
- Zusätzliche Dokumentation für Geräte, die für den Einsatz im explosionsgefährdeten Bereich (ATEX, CSA) geeignet sind , wie z.B. Sicherheitshinweise (XA...)

## 3.4 Lagerung und Transport

Vorsichtig alle Verpackungsmaterialien und Schutzhüllen entfernen, die zur Transportverpackung gehören.

Bei Lagerung und Transport das Gerät so verpacken, dass es zuverlässig vor Stößen und äußeren Einflüssen geschützt wird. Die Originalverpackung bietet optimalen Schutz.

Bei Lagerung folgende Umgebungseinflüsse unbedingt vermeiden:

- Direkte Sonneneinstrahlung
- Nähe zu heißen Gegenständen
- Mechanische Vibration
- Aggressive Medien

Lagerungstemperatur

- Kopftransmitter: -50 ... +100 °C (-58 ... +212 °F)
- Hutschienentransmitter: -50 ... +100 °C (-58 ... +212 °F)

### 3.5 Zertifikate und Zulassungen

Aktuelle Zertifikate und Zulassungen zum Produkt stehen unter <u>www.endress.com</u> auf der jeweiligen Produktseite zur Verfügung:

- 1. Produkt mit Hilfe der Filter und Suchmaske auswählen.
- 2. Produktseite öffnen.
- 3. Downloads auswählen.

## 4 Montage

### 4.1 Montagebedingungen

#### 4.1.1 Abmessungen

Die Abmessungen des Gerätes finden Sie im Kapitel 'Technische Daten' der Betriebsanleitung.

#### 4.1.2 Montageort

Kopftransmitter:

Im Anschlusskopf Form B nach DIN EN 50446, direkte Montage auf Messeinsatz mit Kabeldurchführung (Mittelloch 7 mm).

- Hutschienentransmitter:
  - Zur Montage auf der Hutschiene (IEC 60715 TH35) konzipiert.

Auf ausreichend Platz im Anschlusskopf achten!

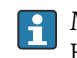

Mit dem Zubehörteil DIN rail Clip ist auch eine Montage des Kopftransmitters auf Hutschiene nach IEC 60715 möglich.

Informationen über die Bedingungen, die am Montageort vorliegen müssen, um das Gerät bestimmungsgemäß zu montieren, wie Umgebungstemperatur, Schutzart, Klimaklasse, etc., finden Sie im Kapitel 'Technische Daten' .

Für den Einsatz im explosionsgefährdeten Bereich sind die Grenzwerte der Zertifikate und Zulassungen (siehe Ex-Sicherheitshinweise) einzuhalten.

#### HINWEIS

Beim Einbau von Hutschienentransmitter und gleichzeitiger Thermoelement-Messung kann es je nach Einbausituation und Umgebungsbedingungen zu erhöhten Messabweichungen kommen.

Wird der Hutschienentransmitter ohne benachbarte Geräte auf der Hutschiene montiert, können Abweichungen bis zu ± 1,3 °Cauftreten. Zu höheren Abweichungen kann es kommen, wenn das Hutschienengerät in Reihe zwischen anderen Hutschienengeräten montiert wird.

### 4.2 Gerät montieren

#### 4.2.1 Montage Kopftransmitter

Zur Montage des Kopftransmitters ist ein Kreuz-Schlitzschraubendreher erforderlich:

- Maximales Drehmoment f
  ür Befestigungsschrauben = 1 Nm (<sup>3</sup>/<sub>4</sub> pound-feet), Schraubendreher: Pozidriv Z2
- Maximales Drehmoment f
  ür Schraubklemmen = 0,35 Nm (¼ pound-feet), Schraubendreher: Pozidriv Z1

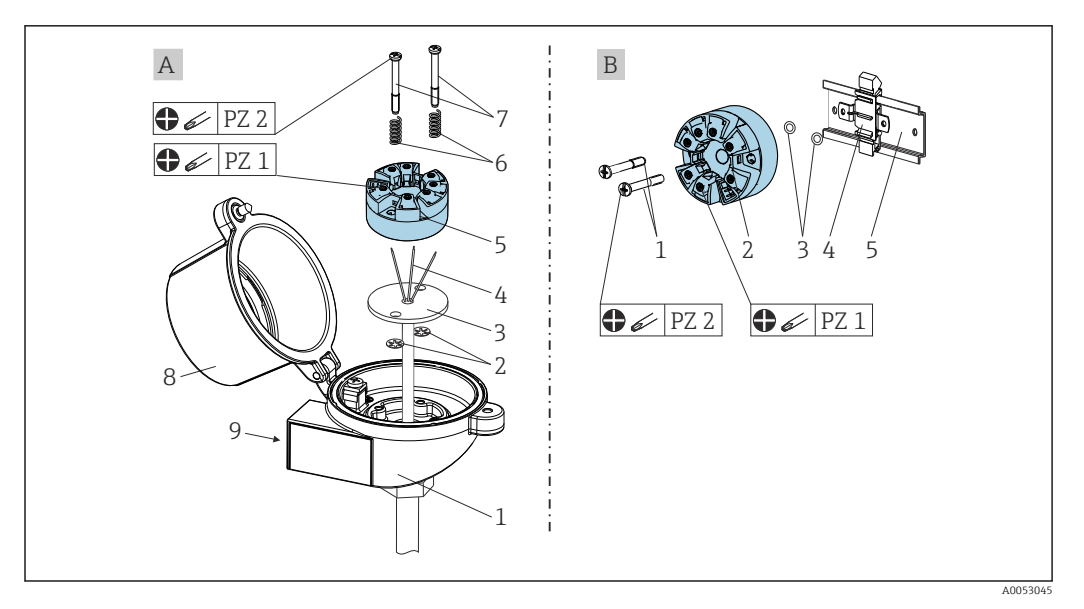

#### I Kopftransmittermontage

- A Anschlusskopf Form B nach DIN EN 50446, direkte Montage auf Messeinsatz mit Kabeldurchführung (Mittelloch 7 mm (0,28 in)
- *B* Mit DIN rail Clip auf Hutschiene nach IEC 60715 (TH35)

| А | Montage in einen Anschlusskopf (Anschlusskopf Form B nach DIN 43729) |
|---|----------------------------------------------------------------------|
| 1 | Anschlusskopf                                                        |
| 2 | Sicherungsringe                                                      |
| 3 | Messeinsatz                                                          |
| 4 | Anschlussdrähte                                                      |
| 5 | Kopftransmitter                                                      |
| 6 | Montagefedern                                                        |
| 7 | Montageschrauben                                                     |
| 8 | Anschlusskopfdeckel                                                  |
| 9 | Kabeldurchführung                                                    |

Vorgehensweise Montage in einen Anschlusskopf, Pos. A:

- 1. Öffnen Sie den Anschlusskopfdeckel (8) am Anschlusskopf.
- 2. Führen Sie die Anschlussdrähte (4) des Messeinsatzes (3) durch das Mittelloch im Kopftransmitter (5).
- 3. Stecken Sie die Montagefedern (6) auf die Montageschrauben (7).
- 4. Führen Sie die Montageschrauben (7) durch die seitlichen Bohrungen des Kopftransmitters und des Messeinsatzes (3). Fixieren Sie danach beide Montageschrauben mit den Sicherungsringen (2).
- 5. Schrauben Sie anschließend den Kopftransmitter (5) mit dem Messeinsatz (3) im Anschlusskopf fest.
- 6. Schliessen Sie nach erfolgter Verdrahtung den Anschlusskopfdeckel (8) wieder fest.

| В | Montage auf Hutschiene (Hutschiene nach IEC 60715) |
|---|----------------------------------------------------|
| 1 | Montageschrauben                                   |
| 2 | Kopftransmitter                                    |
| 3 | Sicherungsringe                                    |

| В | Montage auf Hutschiene (Hutschiene nach IEC 60715) |  |
|---|----------------------------------------------------|--|
| 4 | DIN rail Clip                                      |  |
| 5 | Hutschiene                                         |  |

#### Nordamerika-typische Montage

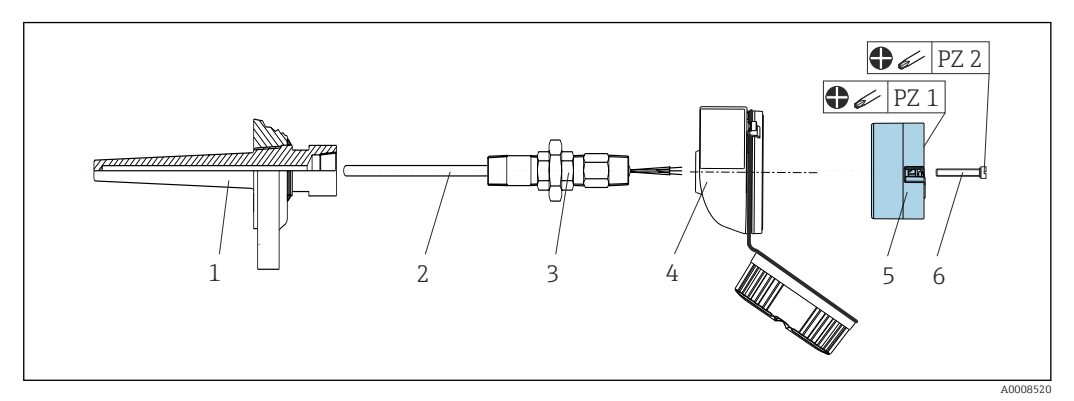

- 2 Kopftransmittermontage
- 1 Schutzrohr
- 2 Messeinsatz
- *3* Adapter, Verschraubung
- 4 Anschlusskopf
- 5 Kopftransmitter
- 6 Montageschrauben

Thermometeraufbau mit Thermoelementen oder RTD Sensoren und Kopftransmitter:

- 1. Bringen Sie das Schutzrohr (1) am Prozessrohr oder der -behälterwand an. Befestigen Sie das Schutzrohr vorschriftsmäßig, bevor der Prozessdruck angelegt wird.
- 2. Bringen Sie benötigte Halsrohrnippel und Adapter (3) am Schutzrohr an.
- 3. Sorgen Sie für den Einbau von Dichtungsringen, wenn diese für raue Umgebungsbedingungen oder spezielle Vorschriften benötigt werden.
- **4.** Führen Sie die Montageschrauben (6) durch die seitlichen Bohrungen des Kopftransmitters (5).
- 5. Positionieren Sie den Kopftransmitter (5) im Anschlusskopf (4) so, dass die Versorgungsleitungen (Klemmen 1 und 2) zur Kabeldurchführung weisen.
- 6. Schrauben Sie mit einem Schraubendreher den Kopftransmitter (5) im Anschlusskopf (4) fest.
- 7. Führen Sie die Anschlussdrähte des Messeinsatzes (3) durch die untere Kabeldurchführung des Anschlusskopfes (4) und durch das Mittelloch im Kopftransmitter (5). Verdrahten Sie die Anschlussdrähte und Transmitter miteinander.
- 8. Schrauben Sie den Anschlusskopf (4) mit dem eingebauten und verdrahteten Kopftransmitter auf die bereits installierten Nippel und Adapter (3).

#### HINWEIS

Um den Anforderungen des Explosionsschutzes zu genügen, muss der Anschlusskopfdeckel ordnungsgemäß befestigt werden.

► Nach erfolgter Verdrahtung den Anschlusskopfdeckel wieder fest anschrauben.

### 4.2.2 Montage Hutschienentransmitter

#### HINWEIS

#### Falsche Einbaulage

Messung weicht von der höchsten Messgenauigkeit ab bei Anschluss eines Thermoelements und Verwendung der internen Vergleichsstelle.

• Gerät senkrecht montieren und richtige Orientierung beachten!

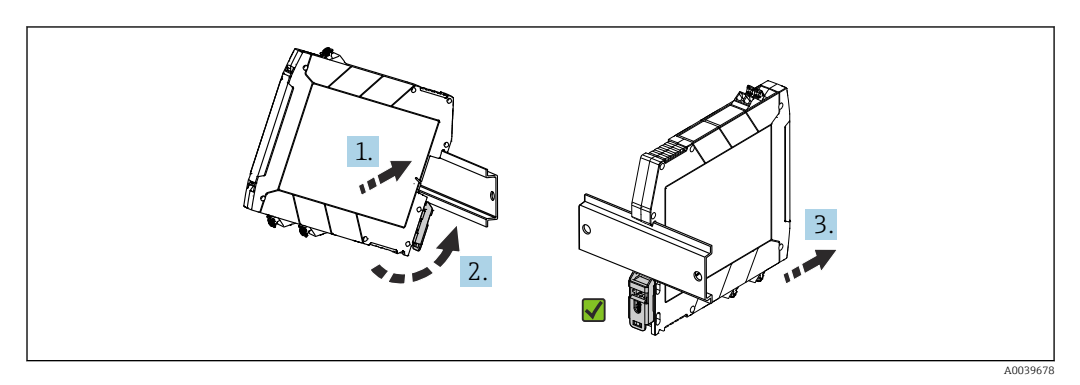

3 Montage Hutschienentransmitter

- 1. Die obere Hutschienen-Nut am oberen Ende der Hutschiene ansetzen.
- 2. Die untere Seite des Geräts über das untere Ende der Hutschiene schieben, bis der untere Hutschienen-Clip hörbar an der Hutschiene einrastet.
- **3.** Mit einem leichten Ziehen am Gerät testen, ob es korrekt auf der Hutschiene montiert ist.

Lässt sich der Hutschienentransmitter in dieser Weise nicht bewegen, ist er korrekt montiert.

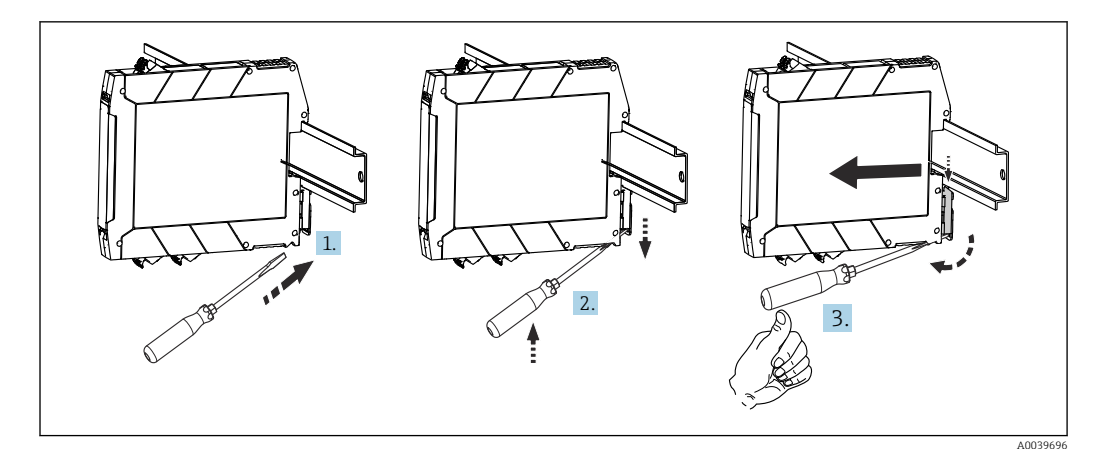

Hutschienentransmitter demontieren

Hutschienentransmitter demontieren:

- 1. Einen Schraubendreher in die Lasche des Hutschienen-Clip einführen.
- 2. Mit dem Schraubendreher Hutschienen-Clip wie in der Abbildung dargestellt nach unten ziehen.
- **3.** Den Schraubendreher gedrückt halten und dabei das Gerät von der Hutschiene nehmen.

# 4.3 Montagekontrolle

Führen Sie nach der Montage des Gerätes folgende Kontrollen durch:

| Gerätezustand und -spezifikationen                                                                               | Hinweise                              |
|----------------------------------------------------------------------------------------------------|---------------------------------------|
| Ist das Gerät, die Anschlüsse und Anschlussleitungen unbeschädigt (Sichtkontrolle)?                              | -                                     |
| Entsprechen die Umgebungsbedingungen der Gerätespezifikation (z.B. Umgebungstem-<br>peratur, Messbereich, usw.)? | siehe Kapitel 'Tech-<br>nische Daten' |
| Sind Anschlüsse ordnungsgemäß und mit dem spezifizierten Drehmoment ausgeführt?                                  | -                                     |

## 5 Elektrischer Anschluss

### 5.1 Anschlussbedingungen

#### **A**VORSICHT

#### Zerstörung von Teilen der Elektronik

- Gerät nicht unter Betriebsspannung installieren bzw. verdrahten.
- CDI-Anschluss nicht belegen.

🛐 Informationen zu Anschlussdaten siehe Kapitel "Technische Daten".

Zur Verdrahtung des Kopftransmitters mit Schraubklemmen ist ein Kreuz-Schlitzschraubendreher erforderlich. Für die Ausführung Hutschienengehäuse mit Schraubklemmen ist ein Schlitzschraubendreher zu verwenden. Die Verdrahtung bei der Federklemmenausführung erfolgt ohne Werkzeug.

Bei der Verdrahtung eines eingebauten Kopftransmitters grundsätzlich wie folgt vorgehen:

- 1. Kabelverschraubung und den Gehäusedeckel am Anschlusskopf oder am Feldgehäuse öffnen.
- 2. Die Leitungen durch die Öffnung der Kabelverschraubung führen.
- Die Leitungen gemäß → ☐ 16 anschließen. Ist der Kopftransmitter mit Push-in-Klemmen ausgestattet, das Kapitel "Anschluss an Push-in-Klemmen" besonders beachten. → ☐ 18
- 4. Kabelverschraubung wieder anziehen und den Gehäusedeckel schließen.

Um Anschlussfehler zu vermeiden, in jedem Falle vor der Inbetriebnahme die Hinweise in der Anschlusskontrolle beachten!

## 5.2 Verdrahtung auf einen Blick

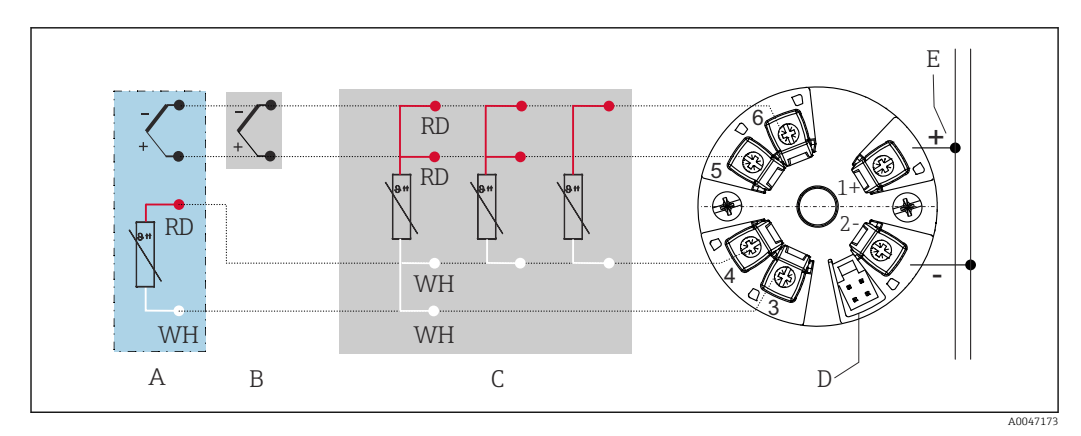

E 5 Klemmenbelegung Kopftransmitter

- A Sensoreingang TC, externe Vergleichsmessstelle (CJ) Pt1000
- B Sensoreingang TC, interne Vergleichsmessstelle (CJ)
- C Sensoreingang RTD: 4-, 3- und 2-Leiter
- D CDI-Schnittstelle
- E Spannungsversorgung

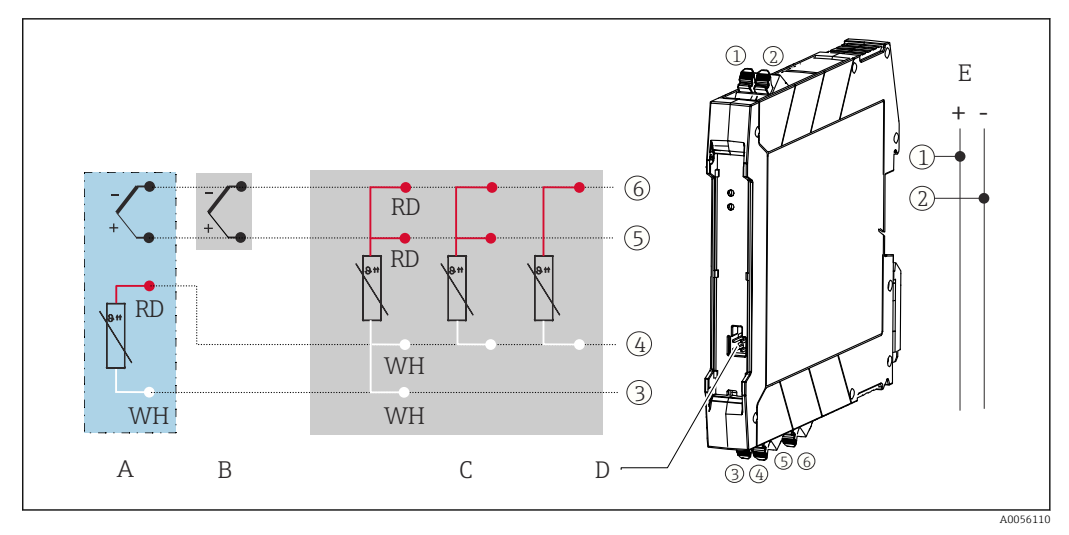

- Klemmenbelegung Hutschienentransmitter
- A Sensoreingang TC, externe Vergleichsmessstelle (CJ) Pt1000
- B Sensoreingang TC, interne Vergleichsmessstelle (CJ)
- C Sensoreingang RTD: 4-, 3- und 2-Leiter
- D CDI-Schnittstelle
- E Spannungsversorgung

Bei einer Thermoelemente-Messung (TC) kann zur Messung der Vergleichsstellentemperatur ein 2-Leiter RTD angeschlossen werden. Dieser wird an den Klemmen 3 und 4 angeschlossen.

#### HINWEIS

 ESD - Electrostatic discharge. Schützen Sie die Klemmen vor elektrostatischer Entladung. Ein Nichtbeachten kann zur Zerstörung oder Fehlfunktion von Teilen der Elektronik führen.

Maximales Drehmoment für Schraubklemmen = 0,35 Nm ( $\frac{1}{4}$  lbf ft), Schraubendreher: Pozidriv Z1

### 5.3 Sensoreingang anschließen

### 5.3.1 An Push-in-Klemmen anschließen

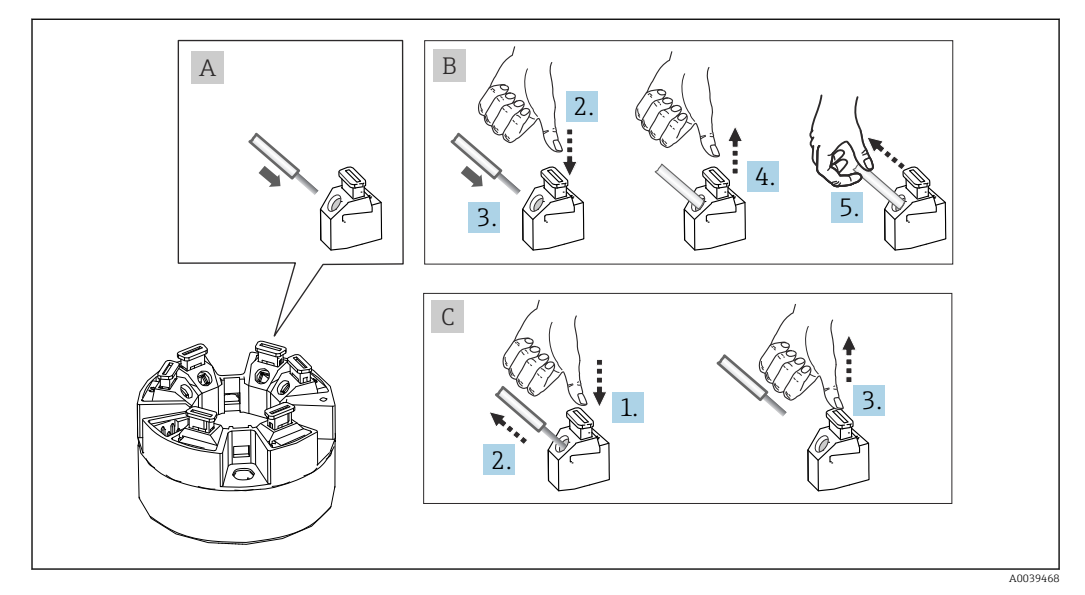

🖻 7 Push-in-Klemmenanschluss, am Beispiel Kopftransmitter

#### Pos. A, Massivleiter:

- 1. Leiterende abisolieren. Abisolierlänge min. 10 mm (0,39 in).
- 2. Leiterende in die Klemmstelle einführen.
- 3. Verbindung mit leichtem Ziehen am Leiter überprüfen, ggf. ab 1. wiederholen.

#### Pos. B, Feindrähtige Leiter ohne Aderendhülse:

- 1. Leiterende abisolieren. Abisolierlänge min. 10 mm (0,39 in).
- 2. Hebelöffner nach unten drücken.
- 3. Leiterende in die Klemmstelle einführen.
- 4. Hebelöffner loslassen.
- 5. Verbindung mit leichtem Ziehen am Leiter überprüfen, ggf. ab 1. wiederholen.

#### Pos. C, Lösen der Verbindung:

- 1. Hebelöffner nach unten drücken.
- 2. Leiter aus der Klemme ziehen.
- 3. Hebelöffner loslassen.

### 5.4 Transmitter anschließen

#### Rabelspezifikation

An das Installationskabel werden keine besonderen Anforderungen, wie z. B. Schirmung, gestellt. Ausnahme ist die Hutschienenvariante mit RTD-Eingang, hier müssen geschirmte Leitungen verwendet werden.

Beachten Sie dazu auch die generelle Vorgehensweise auf  $\rightarrow \square$  16.

- Die Klemmen für die Spannungsversorgung (1+ und 2-) sind verpolungssicher.
- Leitungsquerschnitt siehe Technische Daten,  $\rightarrow$  🗎 36

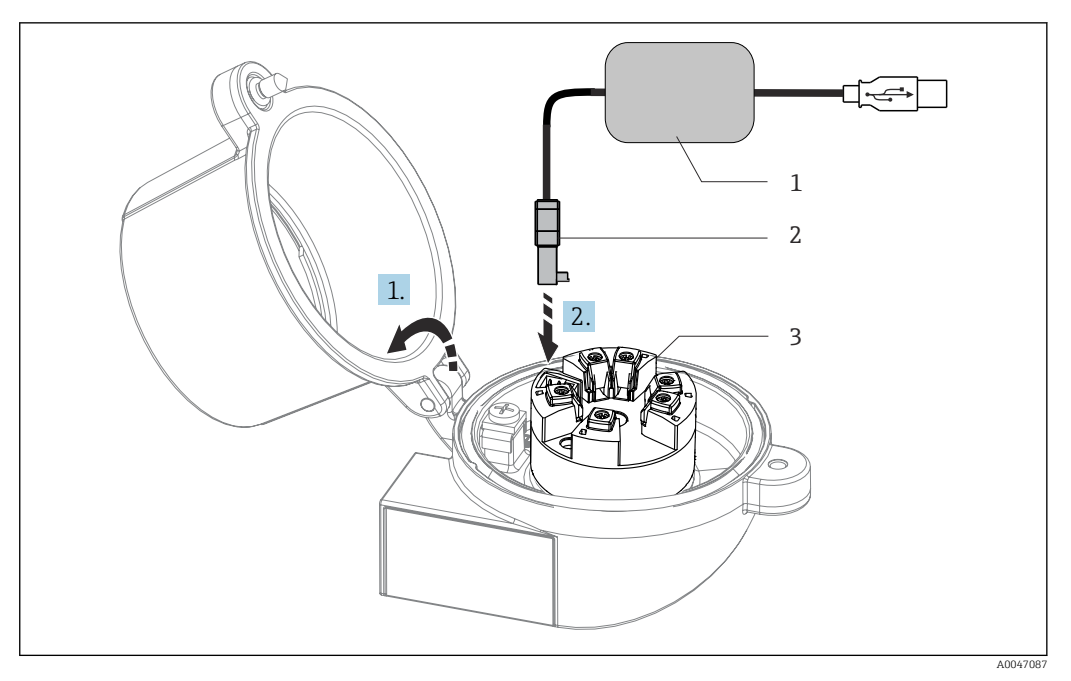

- 8 Anschluss CDI-Stecker des Konfigurationskits zur Konfiguration, Visualisierung und Wartung des Kopftransmitters mittels PC und Konfigurationssoftware
- 1 Konfigurationskit mit USB-Anschluss
- 2 CDI-Stecker
- 3 Eingebauter Kopftransmitter mit CDI-Schnittstelle

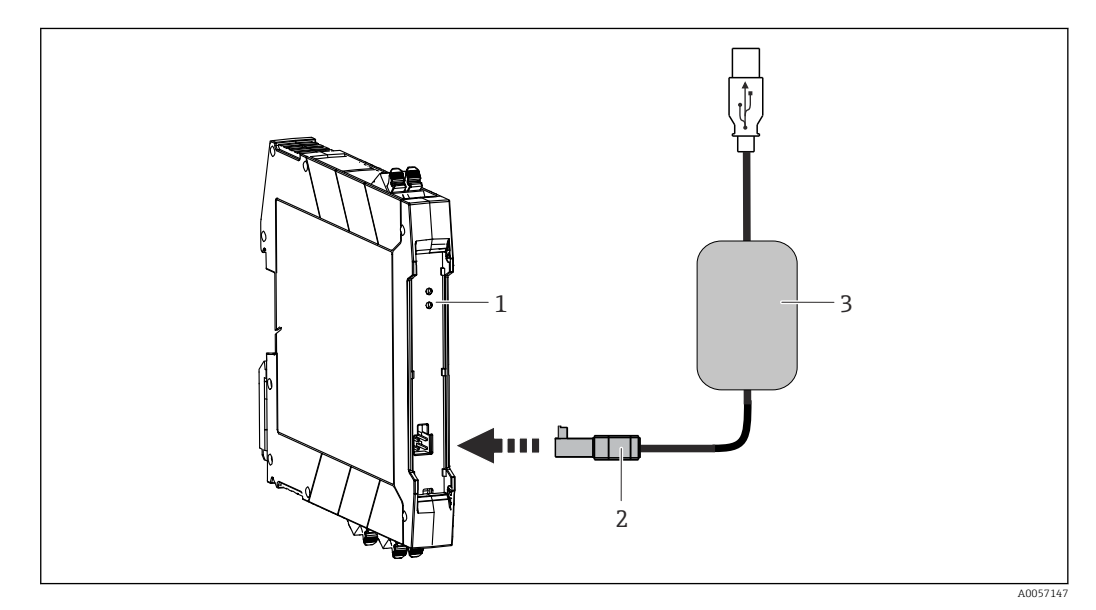

- 🛃 9 Anschluss CDI-Stecker des Konfigurationskits zur Konfiguration, Visualisierung und Wartung des Huschienentransmitters mittels PC und Konfigurationssoftware
- 1 Hutschienentransmitter
- CDI-Stecker

1

2 3 Konfigurationskit mit USB-Anschluss

> Für eine Parametrierung ist die Versorgungsspannung durch das Kommunikationskit (CDI) ausreichend zur Parametrierung - Keine zusätzliche Versorgung notwendig.

## 5.5 Anschlusskontrolle

| Gerätezustand und -spezifikationen                                                                                    | Hinweise                        |
|----------------------------------------------------------------------------------------------------|---------------------------------|
| Sind Gerät oder Kabel unbeschädigt (Sichtkontrolle)?                                                                  |                                 |
| Entsprechen die Umgebungsbedingungen der Geräte-<br>spezifikation (z.B. Umgebungstemperatur, Messbe-<br>reich, usw.)? | siehe 'Technische Daten'        |
| Elektrischer Anschluss                                                                                                | Hinweise                        |
| Stimmt die Versorgungsspannung mit den Angaben<br>auf dem Typenschild überein?                                        | U = z. B. 10 36 V <sub>DC</sub> |
| Sind die montierten Kabel von Zug entlastet?                                                                          |                                 |
| Sind Hilfsenergie- und Signalkabel korrekt angeschlos-<br>sen?                                                        | → 🗎 16                          |
| Sind alle Schraubklemmen gut angezogen, bzw. die<br>Verbindungen der Push-in-Klemmen geprüft?                         |                                 |
| Sind alle Kabeleinführungen montiert, fest angezogen und dicht?                                                       |                                 |

## 6 Bedienungsmöglichkeiten

## 6.1 Übersicht zu Bedienungsmöglichkeiten

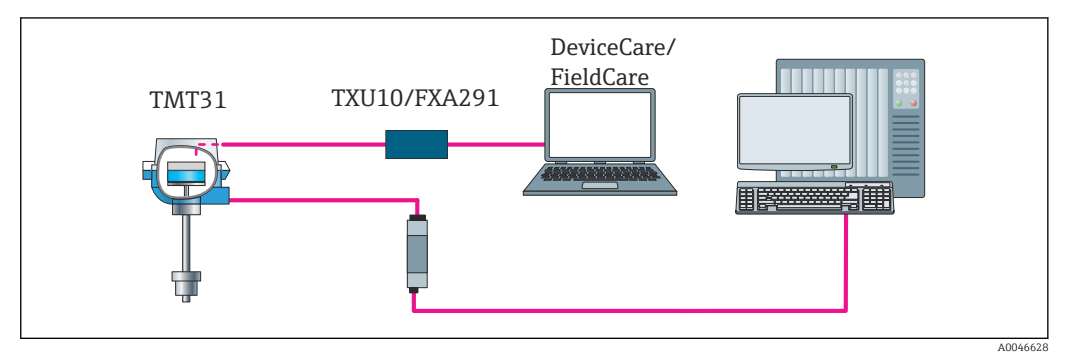

IO Bedienungsmöglichkeiten des Transmitters über die CDI-Schnittstelle

## 6.2 Aufbau und Funktionsweise des Bedienmenüs

### 6.2.1 Aufbau des Bedienmenüs

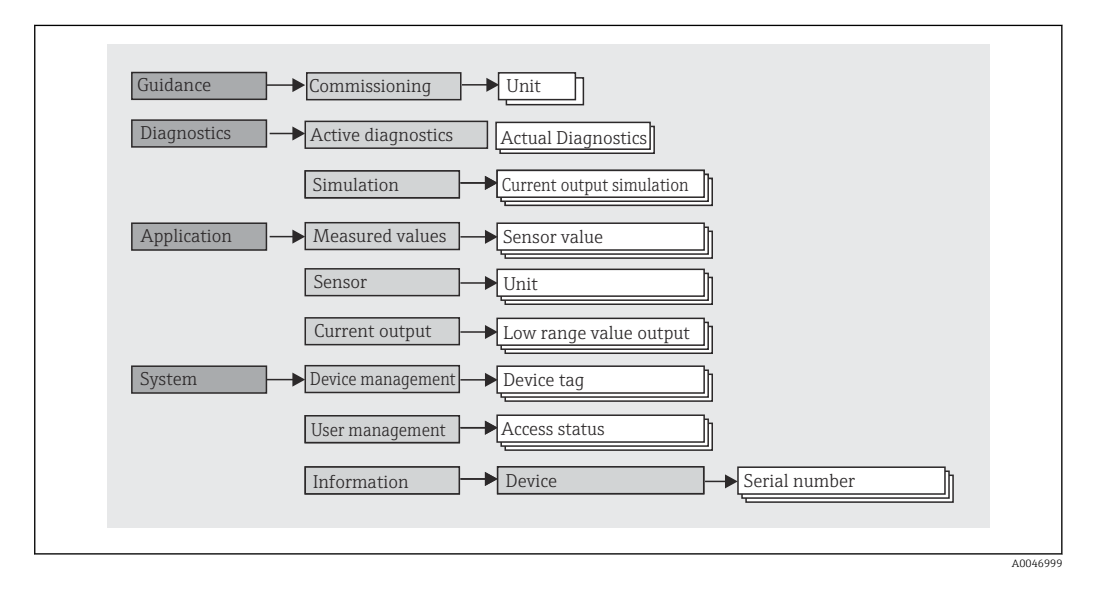

#### Benutzerrollen

#### Navigation $\Box$ System $\rightarrow$ Benutzerverwaltung

Das rollenbasierte Zugriffskonzept besteht aus zwei Hierarchieebenen für den Anwender und bildet dabei die verschiedenen Benutzerrollen mit definierten Lese-/Schreibrechten, abgeleitet aus dem NAMUR Schalenmodell, ab.

#### Bediener

Der Anlagenbediener kann grundsätzlich nur Einstellungen verändern, welche keinen Einfluss auf die Applikation, insbesondere Messpfad, haben und einfache, applikationsspezifische Funktionen, die im Betrieb verwendet werden. Er ist jedoch in der Lage, alle Parameter abzulesen.

Instandhalter

Die Benutzerrolle **Instandhalter** ist grundsätzlich der Nutzungssituation 'Konfiguration: Inbetriebnahme und Prozessanpassungen' sowie der Störungsbeseitigung zugeordnet. Sie gestattet das Konfigurieren und Ändern aller verfügbaren Parameter. Anders als die Benutzerrolle **Bediener** sind alle Parameter mit Lese- und Schreibrechten zugänglich.

#### Wechsel der Benutzerrolle

Ein Rollenwechsel und somit eine Veränderung der bestehenden Lese- und Schreibrechte erfolgt grundsätzlich durch die Anwahl der gewünschten Benutzerrolle (je nach Bedientool bereits vorausgewählt) mit Eingabe des entsprechenden korrekten Passwortes. Eine Abmeldung bewirkt immer den Rücksprung in die unterste Hierarchiestufe. Eine Abmeldung erfolgt aktiv über eine entsprechende Eingabe in der Gerätebedienung.

#### Auslieferzustand Default

Die Werksauslieferung erfolgt ohne aktivierte Benutzerrolle **Bediener**, d.h. die Benutzerrolle **Instandhalter** ist die unterste Hierarchiestufe ab Werk. Dieser Auslieferzustand ermöglicht es, ohne Passwort-Eingabe die Inbetriebnahme und weitere Prozessanpassungen durchzuführen. Danach kann ein Passwort für die Benutzerrolle **Instandhalter** vergeben werden, um diese Konfiguration zu schützen. Wenn bei der Gerätekonfiguration: *Konfiguration bei Auslieferung gesperrt* ausgewählt wurde, erfolgt die Auslieferung in der Benutzerrolle **Bediener**. Eine Änderung der Konfiguration ist somit nicht möglich. Hinterlegtes Auslieferungs-Passwort kann zurückgesetzt und neu vergeben werden.

#### Passwort

Um den Zugriff auf Funktionen des Gerätes einzuschränken, kann die Benutzerrolle Instandhalter ein Passwort vergeben. Dadurch wird die Benutzerrolle **Bediener** aktiviert - als unterste Hierarchiestufe ohne Passwort-Abfrage. Das Passwort kann nur in der Benutzerrolle Instandhalter verändert oder deaktiviert werden.

| Menü          | Typische Aufgaben                                                                                                    | Inhalt/Bedeutung                                                                                                    |
|---------------|----------------------------------------------------------------------------------------------------|----------------------------------------------------------------------------------------------------|
| "Diagnose"    | <ul> <li>Fehlerbehebung:</li> <li>Diagnose und Behebung von Prozessfehlern.</li> <li>Fehlerdiagnose in schwierigen Fällen.</li> <li>Interpretation von Fehlermeldungen des Geräts und<br/>Behebung der zugehörigen Fehler.</li> </ul>                                                    | <ul> <li>Enthält alle Parameter zur Detektion und Analyse von Betriebsfehlern:</li> <li>Aktive Diagnose <ul> <li>Anzeige der aktuell anstehenden Fehlermeldung</li> </ul> </li> <li>Untermenü "Simulation Stromausgang" <ul> <li>Dient zur Simulation von Ausgangswerten</li> </ul> </li> </ul>                                                                                                    |
| "Applikation" | <ul> <li>Inbetriebnahme:</li> <li>Konfiguration der Messung.</li> <li>Konfiguration der Messwertverarbeitung (Skalierung, Linearisierung, etc.).</li> <li>Konfiguration der analogen Messwertausgabe.</li> <li>Aufgaben im laufenden Messbetrieb:<br/>Ablesen von Messwerten.</li> </ul> | <ul> <li>Enthält alle Parameter zur Inbetriebnahme:</li> <li>Untermenü "Messwerte" <ul> <li>Enthält alle aktuellen Messwerte</li> </ul> </li> <li>Untermenü "Sensorik" <ul> <li>Enthält alle Parameter zur Konfiguration der Messung</li> </ul> </li> <li>Untermenü "Ausgang" <ul> <li>Enthält alle Parameter zur Konfiguration des analogen Stromausgangs</li> </ul> </li> </ul>                                                          |
| "System"      | <ul> <li>Aufgaben, die detaillierte Kenntnisse über die Systemverwaltung des Geräts erfordern:</li> <li>Optimale Anpassung der Messung zur Anlagenintegration.</li> <li>Benutzer- und Zugriffsverwaltung, Passwortregelung</li> <li>Informationen zur Geräteidentifikation</li> </ul>    | <ul> <li>Enthält alle übergeordneten Geräteparameter, die zur System-, Geräte-<br/>und Benutzerverwaltung zugeordnet sind.</li> <li>Untermenü "Geräteverwaltung"<br/>Enthält Parameter zur allgemeinen Geräteverwaltung</li> <li>Untermenü "Benutzerverwaltung"<br/>Parameter zu Zugriffsrechten, Passwortvergabe, etc.</li> <li>Untermenü "Information"<br/>Enthält alle Parameter zur eindeutigen Identifizierung des Gerätes</li> </ul> |

#### Untermenüs

## 6.3 Zugriff auf Bedienmenü via Bedientool

Die Endress+Hauser Bedientools FieldCare und DeviceCare stehen zum Download (https://www.software-products.endress.com) oder auf dem Datenspeichermedium zur Verfügung, das Sie bei Ihrer Endress+Hauser Vertriebszentrale vor Ort erhalten.

### 6.3.1 DeviceCare

#### Funktionsumfang

DeviceCare ist ein kostenloses Konfigurationstool für Endress+Hauser Geräte. Unterstützt werden Geräte mit den Protokollen HART, PROFIBUS, FOUNDATION Fieldbus, Ethernet/IP, Modbus, CDI, ISS, IPC und PCP, sofern ein geeigneter Treiber (Geräte-DTM) existiert. Zielgruppe sind Kunden ohne digitales Netzwerk in Anlagen und Werkstätten sowie Endress+Hauser Servicetechniker. Die Geräte können direkt über ein Modem (Punkt-zu-Punkt) oder ein Bussystem verbunden werden. Es zeichnet sich durch eine einfache, schnelle und intuitive Bedienung aus. Wahlweise kann es auf einem PC, Laptop oder Tablet mit dem Betriebssystem Windows verwendet werden.

#### Bezugsquelle für Gerätebeschreibungsdateien

Siehe Angaben im Kapitel Systemintegration  $\rightarrow$  🗎 25

#### Verbindungsaufbau

am Beispiel: CDI Kommunikationskit TXU10 und FXA291 (USB)

- 1. Sicherstellen, dass die DTM-Bibliothek für alle angeschlossenen Geräte (z. B. FXA29x, TMTxy) aktualisiert ist.
- 2. DeviceCare starten und via Schaltfläche Automatisch das Gerät verbinden.
   Las Gerät wird automatisch erkannt.
- Bei der Übertragung der Geräteparameter nach einer Offline-Parametrierung muss zuerst das Passwort für den **Instandhalter**, falls vorgegeben, im Menü **System -> Benutzerverwaltung** eingegeben werden.

### 6.3.2 FieldCare

#### Funktionsumfang

FDT/DTM-basiertes Anlagen-Asset-Management-Tool von Endress+Hauser. Es kann alle intelligenten Feldeinrichtungen in einer Anlage konfigurieren und unterstützt bei deren Verwaltung. Durch Verwendung von Statusinformationen stellt es darüber hinaus ein einfaches, aber wirkungsvolles Mittel dar, deren Zustand zu kontrollieren. Der Zugriff erfolgt via HART<sup>®</sup>-Protokoll, CDI (= Endress+Hauser Common Data Interface) -Schnittstelle. Unterstützt werden Geräte zudem mit den Protokollen PROFIBUS, FOUNDATION Fieldbus, sofern ein geeigneter Treiber (Geräte-DTM) existiert.

Typische Funktionen:

- Parametrierung von Messumformern
- Laden und Speichern von Gerätedaten (Upload/Download)
- Dokumentation der Messstelle
- Visualisierung des Messwertspeichers und Ereignis-Logbuchs

Tu Einzelheiten: Betriebsanleitung BA027S/04/xx und BA059AS/04/xx

#### Bezugsquelle für Gerätebeschreibungsdateien

Siehe Angaben  $\rightarrow$  🖺 25

#### Verbindungsaufbau

am Beispiel: CDI Kommunikationskit TXU10 oder FXA291 (USB)

- 1. Sicherstellen, dass die DTM-Bibliothek für alle angeschlossenen Geräte (z. B. FXA29x, TMTxy) aktualisiert ist.
- 2. FieldCare starten und ein Projekt erzeugen.
- 3. Rechtsklicken auf Host PC Gerät hinzufügen...
  - └ > Das Fenster **Neues Gerät hinzufügen** öffnet sich.
- 4. Option CDI Communication FXA291 aus Liste wählen und mit OK bestätigen.
- 5. Auf **CDI Communication FXA291** DTM doppelklicken.
  - └→ Überprüfen, ob das richtige Modem an den seriellen Schnittstellenanschluss angeschlossen ist.
- 6. Mit rechter Maustaste auf **CDI Communication FXA291** klicken und im Kontextmenü die Option **Netzwerk erzeugen** wählen.
  - └ Verbindung zum Gerät wird aufgebaut.
- Bei der Übertragung der Geräteparameter nach einer Offline-Parametrierung muss zuerst das Passwort für den **Instandhalter**, falls vorgegeben, im Menü **System -> Benutzerverwaltung** eingegeben werden.

## 7 Systemintegration

## 7.1 Übersicht zu Gerätebeschreibungsdateien

Versionsdaten zum Gerät

| Firmware-Version | 01.01.zz | <ul> <li>Auf Titelseite der Anleitung</li> <li>Auf Typenschild</li> <li>Parameter Firmwareversion<br/>System → Information → Gerätebezeichnung</li> </ul> |
|------------------|----------|----------------------------------------------------------------------------------------------------|
|------------------|----------|----------------------------------------------------------------------------------------------------|

Die geeignete Gerätetreibersoftware (DD/DTM) für die einzelnen Bedientools kann bei verschiedenen Quellen bezogen werden:

- www.endress.com  $\rightarrow$  Downloads  $\rightarrow$  Suchbereich: Software  $\rightarrow$  Softwaretyp: Geräte Treiber
- www.endress.com → Produkte: individuelle Produktseite, z. B. TMTxy → Dokumente / Handbücher / Software: Device Type Manager (DTM).

Die Endress+Hauser Bedientools FieldCare und DeviceCare stehen zum Download (https://www.software-products.endress.com) oder auf dem Datenspeichermedium zur Verfügung, das Sie bei Ihrer Endress+Hauser Vertriebszentrale vor Ort erhalten.

## 8 Inbetriebnahme

### 8.1 Installationskontrolle

Vergewissern Sie sich, dass alle Abschlusskontrollen durchgeführt wurden, bevor Sie Ihre Messstelle in Betrieb nehmen:

- Checkliste "Montagekontrolle"  $\rightarrow$  🗎 11
- Checkliste "Anschlusskontrolle"  $\rightarrow$  🖺 16

### 8.2 Transmitter einschalten

Wenn die Abschlusskontrollen durchgeführt wurden, Versorgungsspannung einschalten. Nach dem Einschalten durchläuft der Transmitter interne Testfunktionen.

Das Gerät arbeitet nach ca. 5 Sekunden. Nach erfolgreichem Einschaltvorgang wird der normale Messbetrieb aufgenommen.

### 8.3 Messgerät konfigurieren

Der Einstiegspunkt ist im Menü **Benutzerführung** angeordnet. Parametereinstellungen, welche ein definiertes Zugriffsrecht erfordern, können deaktiviert sein (Schlosssymbol). Der erste Schritt, um ein Gerät für die eingesetzte Applikation zu nutzen, ist die Inbetriebnahme.

#### 

Folgende Parameter können eingestellt werden:

- RTD Ausführung:
- Einheit Sensortyp Anschlussart 2-Leiter Kompensation Messbereichsanfang Ausgang Messbereichsende Ausgang Fehlerverhalten

#### TC Ausführung:

Einheit Sensortyp Vergleichsstelle Messbereichsanfang Ausgang Messbereichsende Ausgang Fehlerverhalten

Im abschließenden Kapitel kann ein Passwort für den "Instandhalter" festgelegt werden. Dies wird dringend empfohlen um das Gerät vor unbefugtem Zugriff zu schützen. In den folgenden Handlungsschritten wird beschrieben, wie erstmalig ein Passwort für den "Instandhalter" konfiguriert wird.

#### Navigation

System → Benutzerverwaltung

Zugriffsrecht Abmelden Passwort löschen

- 1. Im Feld "Zugriffsrecht" erscheint die Rolle **Instandhalter** mit den beiden Eingabefeldern Abmelden und Passwort löschen..
- 2. Funktion **Abmelden**:
  - Eingabefeld Abmelden aktivieren.
    - └ Im Feld "Zugriffsrecht" erscheint die Rolle Bediener. Das Eingabefeld Freigabecode eingeben erscheint.
- 3. Um in die Rolle **Instandhalter** zurückzukommen, in dieses Eingabefeld einen bereits definierten vierstelligen Freigabecode eingeben.
  - └ Im Feld "Zugriffsrecht" erscheint die Rolle Instandhalter.
- 4. Funktion **Passwort löschen**:

Eingabefeld Passwort löschen aktivieren.

- 5. Im Eingabefeld Software Schreibschutzcode definieren ein frei definiertes Passwort eingeben, das den in der Online-Hilfe angezeigten Vorgaben entspricht.
  - 🕒 Es erscheint der Startbildschirm wie in Schritt 1 beschrieben.

Mit erfolgreicher Eingabe des Passworts können zukünftig Parameteränderung, insbesondere welche für die Inbetriebnahme, Prozessanpassung/Optimierung und Störungsbeseitigung nötig sind, nur noch in der Rolle **Instandhalter** und erfolgreicher Passworteingabe durchgeführt werden.

#### 8.4 Einstellungen vor unerlaubtem Zugriff schützen

#### 8.4.1 Software-Verriegelung

Durch die Vergabe eines Passworts für die Benutzerrolle Instandhalter ist es möglich, die Zugriffsrechte einzuschränken und das Gerät vor unerlaubtem Zugriff zu schützen.

Durch das Abmelden aus der Benutzerrolle Instandhalter und den Wechsel in Bediener sind die Parameter auch vor Veränderung geschützt. Es erscheint ein Schlosssymbol.

Zum Aufheben des Schreibschutzes bedarf es einer Anmeldung mit der Benutzerrolle Instandhalter über das jeweilige Bedientool.

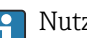

Nutzerrollenkonzept  $\rightarrow$   $\cong$  21

# 9 Diagnose und Störungsbehebung

## 9.1 Allgemeine Störungsbehebungen

Fehlersuche in jedem Fall mit den nachfolgenden Checklisten beginnen, falls nach der Inbetriebnahme oder während des Messbetriebs Störungen auftreten. Die verschiedenen Abfragen führen gezielt zur Fehlerursache und den entsprechenden Behebungsmaßnahmen.

Das Gerät kann auf Grund seiner Bauform nicht repariert werden. Es ist jedoch möglich, das Gerät für eine Überprüfung einzusenden. Kapitel "Rücksendung" beachten.

| Fehler                 | Mögliche Ursache                                                                   | Behebung                                                                                    |  |
|------------------------|------------------------------------------------------------------------------------|---------------------------------------------------------------------------------------------|--|
| Gerät reagiert nicht.  | Versorgungsspannung stimmt nicht<br>mit der Angabe auf dem Typenschild<br>überein. | Spannung am Transmitter mittels eines<br>Voltmeters direkt überprüfen und korri-<br>gieren. |  |
|                        | Anschlusskabel haben keinen Kon-<br>takt zu den Klemmen.                           | Kontaktierung der Kabel prüfen und gegebenenfalls korrigieren.                              |  |
|                        | Elektronik ist defekt.                                                             | Gerät tauschen.                                                                             |  |
| Ausgangsstrom < 3,6 mA | Signalleitung ist inkorrekt verkabelt.                                             | Verkabelung prüfen.                                                                         |  |
|                        | Elektronik ist defekt.                                                             | Gerät tauschen.                                                                             |  |
|                        | Fehlerstrom 'Low Alarm' eingestellt                                                | Fehlerstrom auf 'High Alarm' einstellen.                                                    |  |

#### Allgemeine Fehler

| Fehlermeldungen in der Konfigurationssoftware |
|-----------------------------------------------|
| → 🗎 29                                        |

#### Applikationsfehler ohne Statusmeldungen für RTD-Sensoranschluss

| Fehler                                            | Mögliche Ursache                                                       | Behebung                                                                                                    |  |
|---------------------------------------------------|------------------------------------------------------------------------|----------------------------------------------------------------------------------------------------|--|
|                                                   | Einbaulage des Sensors ist fehler-<br>haft.                            | Sensor richtig einbauen.                                                                                       |  |
|                                                   | Ableitwärme über den Sensor.                                           | Einbaulänge des Sensors beachten.                                                                              |  |
|                                                   | Geräteprogrammierung ist fehlerhaft<br>(Leiter- Anzahl).               | Gerätefunktion Anschlussart ändern.                                                                            |  |
| Messwert ist falsch/ungenau                       | Geräteprogrammierung ist fehlerhaft<br>(Skalierung).                   | Skalierung ändern.                                                                                             |  |
|                                                   | Falscher RTD eingestellt.                                              | Gerätefunktion Sensortyp ändern.                                                                               |  |
|                                                   | Anschluss des Sensors.                                                 | Anschluss des Sensors überprüfen.                                                                              |  |
|                                                   | Leitungswiderstand des Sensors (2-<br>Leiter) wurde nicht kompensiert. | Leitungswiderstand kompensieren.                                                                               |  |
|                                                   | Offset falsch eingestellt.                                             | Offset überprüfen.                                                                                             |  |
|                                                   | Sensor defekt.                                                         | Sensor überprüfen.                                                                                             |  |
|                                                   | Anschluss des RTD's falsch.                                            | Anschlussleitungen richtig anschließen<br>(Klemmenplan).                                                       |  |
| Fehlerstrom ( $\leq$ 3,6 mA oder<br>$\geq$ 21 mA) | Geräteprogrammierung ist fehlerhaft<br>(z. B. Leiter- Anzahl).         | Gerätefunktion Anschlussart ändern.                                                                            |  |
|                                                   | Falsche Programmierung.                                                | Falscher Sensortyp in der Gerätefunk-<br>tion <b>Sensortyp</b> eingestellt; auf richtigen<br>Sensortyp ändern. |  |

| Fehler                           | Mögliche Ursache                                                                                      | Behebung                                                                                                    |  |
|----------------------------------|----------------------------------------------------------------------------------------------------|----------------------------------------------------------------------------------------------------|--|
|                                  | Einbaulage des Sensors ist fehler-<br>haft.                                                           | Sensor richtig einbauen.                                                                                       |  |
|                                  | Ableitwärme über den Sensor.                                                                          | Einbaulänge des Sensors beachten.                                                                              |  |
|                                  | Geräteprogrammierung ist fehlerhaft<br>(Skalierung).                                                  | Skalierung ändern.                                                                                             |  |
| Messwert ist falsch/ungenau      | Falscher Thermoelementtyp TC ein-<br>gestellt.                                                        | Gerätefunktion <b>Sensortyp</b> ändern.                                                                        |  |
|                                  | Falsche Vergleichsmessstelle einge-<br>stellt.                                                        | Vergleichsmessstelle richtig einstellen .                                                                      |  |
|                                  | Störungen über den im Schutzrohr<br>angeschweißten Thermodraht (Ein-<br>kopplung von Störspannungen). | Sensor verwenden, bei dem der Thermo-<br>draht nicht angeschweißt ist.                                         |  |
|                                  | Offset falsch eingestellt.                                                                            | Offset überprüfen.                                                                                             |  |
|                                  | Sensor defekt.                                                                                        | Sensor überprüfen.                                                                                             |  |
| Fehlerstrom ( $\leq$ 3,6 mA oder | Sensor ist falsch angeschlossen.                                                                      | Anschlussleitungen richtig anschließen<br>(Klemmenplan).                                                       |  |
| ≥ 21 mA)                         | Falsche Programmierung.                                                                               | Falscher Sensortyp in der Gerätefunk-<br>tion <b>Sensortyp</b> eingestellt; auf richtigen<br>Sensortyp ändern. |  |

Applikationsfehler ohne Statusmeldungen für TC-Sensoranschluss

## 9.2 Diagnoseinformation via Kommunikationsschnittstelle

#### Statussignale

| Buch-<br>stabe/<br>Symbol <sup>1)</sup> | Ereigniskate-<br>gorie         | Bedeutung                                                                                                    |
|-----------------------------------------|--------------------------------|----------------------------------------------------------------------------------------------------|
| F 😣                                     | Betriebsfehler                 | Es liegt ein Betriebsfehler vor.                                                                                               |
| С 🖤                                     | Service-Modus                  | Das Gerät befindet sich im Service-Modus (zum Beispiel während einer Simula-<br>tion).                                         |
| SA                                      | Außerhalb der<br>Spezifikation | Das Gerät wird außerhalb seiner technischen Spezifikationen betrieben (z. B. wäh-<br>rend des Anlaufens oder einer Reinigung). |
| М🔶                                      | Wartung<br>erforderlich        | Es ist eine Wartung erforderlich.                                                                                              |
| N -                                     | Nicht katego-<br>risiert       |                                                                                                    |

#### 1) Gemäß NAMUR NE107

#### Diagnoseverhalten

| Alarm       | Die Messung wird unterbrochen. Die Signalausgänge nehmen den definierten<br>Alarmzustand an. Es wird eine Diagnosemeldung generiert. |  |
|-------------|----------------------------------------------------------------------------------------------------|--|
| Warnung     | Das Gerät misst weiter. Es wird eine Diagnosemeldung generiert.                                                                      |  |
| Deaktiviert | Das Diagnoseverhalten wird komplett deaktiviert, selbst wenn das Gerät keinen<br>Messwert erfasst.                                   |  |

## 9.3 Aktive Diagnose

Wenn mehrere Diagnoseereignisse gleichzeitig anstehen, wird nur die aktuelle Diagnosemeldung angezeigt. Hauptmerkmal der Anzeigepriorität ist das Statussignal in folgender Reihenfolge: F, C, S, M.

## 9.4 Übersicht zu Diagnoseereignissen

Jedem Diagnoseereignis ist ab Werk ein bestimmtes Ereignisverhalten zugeordnet.

| Diagnose- Kurztext<br>nummer |                                        | Behebungsmaßnahmen                                                                                                    | Statussignal<br>[ab Werk] | Diagnosever-<br>halten<br>[ab Werk] |  |  |
|------------------------------|----------------------------------------|----------------------------------------------------------------------------------------------------|---------------------------|-------------------------------------|--|--|
| Diagnose zum Sensor          |                                        |                                                                                                    |                           |                                     |  |  |
| 041                          | Bruch Sensor erkannt                   | <ol> <li>Elektrische Verdrahtung prüfen</li> <li>Sensor ersetzen</li> <li>Konfiguration der Anschlussart<br/>prüfen</li> </ol> | F                         | Alarm                               |  |  |
| 043                          | Kurzschluss                            | <ol> <li>Elektrische Verdrahtung prüfen</li> <li>Sensor prüfen</li> <li>Sensor oder Kabel ersetzen</li> </ol>                  | F                         | Alarm                               |  |  |
| 047                          | Sensorlimit erreicht                   | <ol> <li>Sensor prüfen</li> <li>Prozessbedingungen prüfen</li> </ol>                                                           | S                         | Warning                             |  |  |
| 145                          | Kompensation Referenz-<br>messstelle   | <ol> <li>Klemmentemperatur prüfen.</li> <li>Externe Referenzmessstelle<br/>überprüfen.</li> </ol>                              | F                         | Alarm                               |  |  |
| Diagnose zur                 | Elektronik                             |                                                                                                    |                           |                                     |  |  |
| 201                          | Elektronik fehlerhaft                  | <ol> <li>Gerät neu starten</li> <li>Elektronik ersetzen</li> </ol>                                                             | F                         | Alarm                               |  |  |
| Diagnose zur                 | Konfiguration                          |                                                                                                    |                           |                                     |  |  |
| 402                          | Initialisierung aktiv                  | Initialisierung aktiv, bitte warten                                                                                            | С                         | Warning                             |  |  |
| 410                          | Datenübertragung fehl-<br>geschlagen   | <ol> <li>Verbindung prüfen</li> <li>Datenübertragung wiederholen</li> </ol>                                                    | F                         | Alarm                               |  |  |
| 411                          | Up-/Download aktiv                     | Up-/Download aktiv, bitte warten                                                                                               | С                         | Warning                             |  |  |
| 435                          | Linearisierung fehlerhaft              | Linearisierung prüfen                                                                                                    | F                         | Alarm                               |  |  |
| 485                          | Simulation Prozessgröße<br>aktiv       | Simulation ausschalten                                                                                                    | С                         | Warning                             |  |  |
| 491                          | Simulation Ausgang                     | Simulation ausschalten                                                                                                    | С                         | Warning                             |  |  |
| 531                          | Werksabgleich fehlt                    | <ol> <li>Service kontaktieren</li> <li>Gerät ersetzen</li> </ol>                                                               | F                         | Alarm                               |  |  |
| 537                          | Konfiguration                          | <ol> <li>Geräteparametrierung prüfen</li> <li>Up- und Download der neuen<br/>Konf.</li> </ol>                                  | F                         | Alarm                               |  |  |
| 537                          | Konfiguration                          | Parametrierung des Analogaus-<br>gangs prüfen                                                                                  | F                         | Alarm                               |  |  |
| Diagnose zum Prozess         |                                        |                                                                                                    |                           |                                     |  |  |
| 801                          | Versorgungsspannung zu<br>niedrig      | Versorgungsspannung erhöhen                                                                                                    | S                         | Alarm                               |  |  |
| 825                          | Betriebstemperatur                     | <ol> <li>1. Umgebungstemperatur prüfen</li> <li>2. Prozesstemperatur prüfen</li> </ol>                                         | S                         | Warning                             |  |  |
| 844                          | Prozesswert außerhalb<br>Spezifikation | <ol> <li>Prozesswert prüfen</li> <li>Applikation prüfen</li> <li>Sensor prüfen</li> </ol>                                      | S                         | Warning                             |  |  |

### 9.5 Firmware-Historie

#### Änderungsstand

Die Firmware-Version (FW) auf dem Typenschild und in der Betriebsanleitung gibt den Änderungsstand des Geräts an: XX.YY.ZZ (Beispiel 01.02.01).

| XX | Änderung der Hauptversion. Kompatibilität ist nicht mehr gegeben. |
|----|-------------------------------------------------------------------|
|    | Gerät und Betriebsanleitung ändern sich.                          |

- YY Änderung bei Funktionalität und Bedienung. Kompatibilität ist gegeben. Betriebsanleitung ändert sich.
- ZZ Fehlerbeseitigung und interne Änderungen. Betriebsanleitung ändert sich nicht.

| Datum   | Variante | Firmware Ver-<br>sion | Änderungen                                        | Dokumentation            |
|---------|----------|-----------------------|---------------------------------------------------|--------------------------|
| 12/2021 | RTD      | 01.01.zz              | Original Firmware                                 | BA02157T/09/D<br>E/01.21 |
| 03/2025 | RTD      | 01.01.zz              | Hutschienentrans-<br>mitter Funktionen<br>ergänzt | BA02157T/09/D<br>E/02.24 |
| 03/2025 | TC       | 01.01.zz              | Original Firmware                                 | BA02157T/09/D<br>E/02.24 |

## 10 Wartung und Reinigung

Für das Gerät sind grundsätzlich keine speziellen Wartungsarbeiten erforderlich.

## 10.1 Reinigung nicht mediumsberührender Oberflächen

- Empfehlung: Trockenes oder leicht mit Wasser angefeuchtetes, fusselfreies Tuch verwenden.
- Keine scharfen Gegenstände oder aggressive Reinigungsmittel verwenden, die Oberflächen (z. B. Displays, Gehäuse) und Dichtungen angreifen.
- Keinen Hochdruckdampf verwenden.
- Schutzart des Gerätes beachten.

Das verwendete Reinigungsmittel muss mit den Werkstoffen der Gerätekonfiguration verträglich sein. Keine Reinigungsmittel mit konzentrierten Mineralsäuren, Laugen oder organischen Lösemitteln verwenden.

## 11 Reparatur

### 11.1 Allgemeine Hinweise

Aufgrund seiner Ausführung kann das Gerät nicht repariert werden.

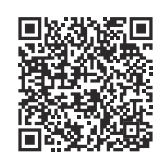

11.2

Aktuell verfügbare Ersatzteile zum Produkt siehe online unter: https://www.endress.com/deviceviewer (→ Seriennummer eingeben)

| Тур                                                                                                    | Bestellnummer |
|----------------------------------------------------------------------------------------------------|---------------|
| Standard - DIN Befestigungsset (2 Schrauben und Federn, 4 Wellensicherungsringe, 1 Stop-<br>fen für die CDI-Schnittstelle) | 71044061      |
| US - M4 Befestigungsset (2 Schrauben und 1 Stopfen für die CDI-Schnittstelle)                                              | 71044062      |

## 11.3 Rücksendung

Ersatzteile

Die Anforderungen für eine sichere Rücksendung können je nach Gerätetyp und landesspezifischer Gesetzgebung unterschiedlich sein.

- 1. Informationen auf der Internetseite einholen: https://www.endress.com/support/return-material
- 2. Bei einer Rücksendung das Gerät so verpacken, dass es zuverlässig vor Stößen und äußeren Einflüssen geschützt wird. Die Originalverpackung bietet optimalen Schutz.

## 11.4 Entsorgung

Gemäß der Richtlinie 2012/19/EU über Elektro- und Elektronik-Altgeräte (WEEE) ist das Produkt mit dem abgebildeten Symbol gekennzeichnet, um die Entsorgung von WEEE als unsortierten Hausmüll zu minimieren. Gekennzeichnete Produkte nicht als unsortierten Hausmüll entsorgen, sondern zu den gültigen Bedingungen an den Hersteller zurückgeben.

## 12 Zubehör

Aktuell verfügbares Zubehör zum Produkt ist über www.endress.com auswählbar:

- 1. Produkt mit Hilfe der Filter und Suchmaske auswählen.
- 2. Produktseite öffnen.
- 3. Ersatzteile und Zubehör auswählen.

## 12.1 Gerätespezifisches Zubehör

Adapter für Hutschienenmontage, DIN Rail Clip nach IEC 60715 (TH35) ohne Befestigungsschrauben Standard - DIN-Befestigungsset (2 Schrauben + Federn, 4 Sicherungsscheiben und 1 Abdeckkappe CDI-Stecker) US - M4 Befestigungsschrauben (2 Schrauben M4 und 1 Abdeckkappe CDI-Stecker)

## 12.2 Servicespezifisches Zubehör

Konfigurationskit TXU10

Konfigurationskit für PC-programmierbare Transmitter – FDT/DTM-basiertes Plant Asset Management Tool, FieldCare/DeviceCare und Schnittstellenkabel (4-poliger Steckverbinder) für PC mit USB-Port.

Nähere Informationen: www.endress.com

| DeviceCare SFE100 | Konfigurations-Tool für Geräte über Feldbusprotokolle und Endress+Hauser Ser-<br>viceprotokolle.<br>DeviceCare ist das von Endress+Hauser entwickelte Tool zur Konfiguration von<br>Endress+Hauser Geräten. Alle intelligenten Geräte in einer Anlage können über<br>eine Punkt-zu-Punkt- oder eine Punkt-zu-Bus-Verbindung konfiguriert werden.<br>Die benutzerfreundlichen Menüs ermöglichen einen transparenten und intuitiven<br>Zugriff auf die Feldgeräte. |
|-------------------|----------------------------------------------------------------------------------------------------|
| FieldCare SFE500  | FDT-basiertes Anlagen-Asset-Management-Tool von Endress+Hauser.<br>Es kann alle intelligenten Feldeinrichtungen in Ihrer Anlage konfigurieren und<br>unterstützt Sie bei deren Verwaltung. Durch Verwendung von Statusinformationen<br>stellt es darüber hinaus ein einfaches, aber wirkungsvolles Mittel dar, deren<br>Zustand zu kontrollieren.<br>Im Zu Einzelheiten: Betriebsanleitung BA00027S und BA00059S                                                 |

### 12.3 Onlinetools

#### Konfigurator

Produktkonfigurator - das Tool für eine individuelle Produktkonfiguration

Tagesaktuelle Konfigurationsdaten

- Je nach Gerät: Direkte Eingabe von messstellenspezifischen Angaben wie Messbereich oder Bediensprache
- Automatische Überpr
  üfung von Ausschlusskriterien
- Automatische Erzeugung des Bestellcodes mit seiner Aufschlüsselung im PDF- oder Excel-Ausgabeformat
- Direkte Bestellmöglichkeit im Endress+Hauser Onlineshop

Der Konfigurator steht unter www.endress.com auf der jeweiligen Produktseite zur Verfügung:

- 1. Produkt mit Hilfe der Filter und Suchmaske auswählen.
- 2. Produktseite öffnen.
- 3. Konfiguration auswählen.

#### Applicator

Software für die Auswahl und Auslegung von Endress+Hauser Messgeräten:

- Berechnung aller notwendigen Daten zur Bestimmung des optimalen Messgeräts: z.B. Druckabfall, Messgenauigkeiten oder Prozessanschlüsse.
- Grafische Darstellung von Berechnungsergebnissen

Verwaltung, Dokumentation und Abrufbarkeit aller projektrelevanten Daten und Parameter über die gesamte Lebensdauer eines Projekts.

Applicator ist verfügbar:

https://portal.endress.com/webapp/applicator

### 12.4 Systemkomponenten

#### Speisetrenner der RN Series

Ein- oder zweikanalige Speisetrenner zur sicheren Trennung von 0/4 ... 20 mA Normsignalstromkreisen mit bidirektionaler HART-Übertragung. In der Option Signaldoppler wird das Eingangssignal an zwei galvanisch getrennte Ausgänge übertragen. Das Gerät verfügt über einen aktiven und einen passiven Stromeingang, die Ausgänge können aktiv oder passiv betrieben werden.

Nähere Informationen: www.endress.com

#### Prozessanzeiger der RIA-Produktfamilie

Gut ablesbare Prozessanzeiger mit unterschiedlichen Funktionen: Schleifengespeiste Anzeiger zur Darstellung von 4 ... 20 mA-Werten, Anzeige von bis zu vier HART-Variablen, Prozessanzeiger mit Steuereinheit, Grenzwertüberwachung, Sensorspeisung und galvanischer Trennung.

Universeller Einsatz durch internationale Ex-Zulassungen, zum Schalttafeleinbau oder zur Feldmontage.

Nähere Informationen: www.endress.com

## 13 Technische Daten

## 13.1 Eingang

Messgröße

Temperatur (temperaturlineares Übertragungsverhalten)

| Widerstandsthermometer<br>(RTD) nach Standard | Bezeichnung                                                                                                    | α        | Messbereichsgrenzen                                         | Min.<br>Mess-<br>spanne |
|-----------------------------------------------|----------------------------------------------------------------------------------------------------|----------|-------------------------------------------------------------|-------------------------|
| IEC 60751:2008                                | Pt100 (1)<br>Pt1000 (4)                                                                                                    | 0,003851 | -200 +850 °C (-328 +1562 °F)<br>-200 +500 °C (-328 +932 °F) | 10 K<br>(18 °F)         |
| JIS C1604:1984                                | Pt100 (5)                                                                                                    | 0,003916 | −200 +510 °C (−328 +950 °F)                                 | 10 K<br>(18 °F)         |
| GOST 6651-94                                  | Pt100 (9)                                                                                                    | 0,003910 | −200 +850 °C (−328 +1562 °F)                                | 10 K<br>(18 °F)         |
| -                                             | Pt100 (Callendar van Dusen)       -       Die Messbereichsgrenzen werden durch die Eingabe der Grenzwerte, die abhängig von den Koeffizienten A bis C und R0 sind, bestimmt.       1                                                                                                    |          | 10 K<br>(18 °F)                                             |                         |
|                                               | <ul> <li>Anschlussart: 2-Leiter-, 3-Leiter oder 4-Leiteranschluss, Sensorstrom: ≤ 0,3 mA</li> <li>bei 2-Leiterschaltung Kompensation des Leitungswiderstandes möglich (0 30 Ω)</li> <li>bei 3-Leiter- und 4-Leiteranschluss Sensorleitungswiderstand bis max. 50 Ω je Leitung</li> </ul> |          |                                                             |                         |

| Thermoelemente<br>nach Standard                 | Bezeichnung                                                                                                    | Messbereichsgrenzen Min. Messpanne                                                                                                    |                                                                                                    | Min. Mess-<br>spanne                                                                                                    |
|-------------------------------------------------|----------------------------------------------------------------------------------------------------|----------------------------------------------------------------------------------------------------|----------------------------------------------------------------------------------------------------|----------------------------------------------------------------------------------------------------|
| IEC 60584, Teil 1                               | Typ A (W5Re-W20Re) (30)<br>Typ B (PtRh30-PtRh6) (31)<br>Typ E (NiCr-CuNi) (34)<br>Typ J (Fe-CuNi) (35)<br>Typ K (NiCr-Ni) (36)<br>Typ N (NiCrSi-NiSi) (37)<br>Typ R (PtRh13-Pt) (38)<br>Typ S (PtRh10-Pt) (39)<br>Typ T (Cu-CuNi) (40)                                                | 0 +2 500 °C (+32 +4 532 °F)<br>+40 +1 820 °C (+104 +3 308 °F)<br>-250 +1 000 °C (-418 +1 832 °F)<br>-210 +1 200 °C (-346 +2 192 °F)<br>-270 +1 372 °C (-454 +2 502 °F)<br>-270 +1 300 °C (-454 +2 372 °F)<br>-50 +1 768 °C (-58 +3 214 °F)<br>-50 +1 768 °C (-58 +3 214 °F)<br>-200 +400 °C (-328 +752 °F) | Empfohlener Temperaturbereich:<br>0 +2500 °C (+32 +4532 °F)<br>+500 +1820 °C (+932 +3308 °F)<br>-150 +1000 °C (-238 +1832 °F)<br>-150 +1200 °C (-238 +2192 °F)<br>-150 +1200 °C (-238 +2192 °F)<br>-150 +1300 °C (-238 +2372 °F)<br>+200 +1768 °C (+392 +3214 °F)<br>+200 +1768 °C (+392 +3214 °F)<br>-150 +400 °C (-238 +752 °F) | 50 K (90 °F)<br>50 K (90 °F)<br>50 K (90 °F)<br>50 K (90 °F)<br>50 K (90 °F)<br>50 K (90 °F)<br>50 K (90 °F)<br>50 K (90 °F)<br>50 K (90 °F) |
| IEC 60584, Teil 1<br>ASTM E230-3<br>ASTM 988-96 | Typ C (W5Re-W26Re) (32)                                                                                                    | 0 +2 315 °C (+32 +4 199 °F)                                                                                                    | 0 +2 000 °C (+32 +3 632 °F)                                                                                                    | 50 K (90 °F)                                                                                                    |
| ASTM 988-96                                     | Typ D (W3Re-W25Re) (33)                                                                                                    | 0 +2 315 °C (+32 +4 199 °F)                                                                                                    | 0 +2 000 °C (+32 +3 632 °F)                                                                                                    | 50 K (90 °F)                                                                                                    |
| DIN 43710                                       | Typ L (Fe-CuNi) (41)                                                                                                    | −200 +900 °C (−328 +1652 °F)                                                                                                    | –150 +900 °C (–238 +1652 °F)                                                                                                    | 50 K (90 °F)                                                                                                    |
|                                                 | <ul> <li>Vergleichsstelle intern (Pt1000)</li> <li>Vorgabewert extern: Wert einstellbar -40 +85 °C (-40 +185 °F)</li> <li>Maximaler Sensorleitungswiderstand 10 kΩ (ist der Sensorleitungswiderstand größer als 10 kΩ, wird eine Fehlermeldung nach NAMUR NE89 ausgegeben)</li> </ul> |                                                                                                    |                                                                                                    |                                                                                                    |

## 13.2 Ausgang

| Ausgangssignal | Analogausgang             | 4 20 mA, 20 4 mA (invertierbar)              |
|----------------|---------------------------|----------------------------------------------|
|                | Galvanische Trennung (TC) | U = 1,5 kV AC für 1 Minute (Eingang/Ausgang) |

Ausfallinformation

Ausfallinformation nach NAMUR NE43:

Sie wird erstellt, wenn die Messinformation ungültig ist oder fehlt. Es wird der am höchsten priorisierte Fehler ausgegeben.

| Messbereichsunterschreitung                   | linearer Abfall von 4,0 3,8 mA                                           |
|-----------------------------------------------|--------------------------------------------------------------------------|
| Messbereichsüberschreitung                    | linearer Anstieg von 20,0 20,5 mA                                        |
| Ausfall, z. B. Sensorbruch; Sensorkurzschluss | $\leq$ 3,6 mA ("Low") oder $\geq$ 21 mA ("High"), kann ausgewählt werden |

Linearisierungs-/Übertra- Temperaturlinear gungsverhalten

| Digitaler Filter 1. Ordnung: 0 120 s |                                                     |                                          | Filter                     |  |
|--------------------------------------|-----------------------------------------------------|------------------------------------------|----------------------------|--|
|                                      | einstellbar)                                        | Netzfrequenzfilter: 50/60 Hz (nicht eins |                            |  |
| <br>                                 | Informationen und Dateien unter:<br>www.endress.com | Gerätebeschreibungsdateien DTM           | Protokollspezifische Daten |  |
| :                                    | Informationen und Dateien unter:<br>www.endress.com | Gerätebeschreibungsdateien DTM           | Protokollspezifische Daten |  |

Einschaltverzögerung  $\leq 5$  s, bis das erste gültige Messwert-Signal am Stromausgang anliegt. Während Einschaltverzögerung =  $I_a \leq 3,8$  mA

### 13.3 Spannungsversorgung

| Versorgungsspannung | Werte für Non-Ex Bereich, verpolungssicher:<br>10 V ≤ Vcc ≤ 36 V (Standard)       |
|---------------------|-----------------------------------------------------------------------------------|
|                     | Werte für den Ex-Bereich siehe Ex-Dokumentation.                                  |
| Stromaufnahme       | 3,5 22,5 mA                                                                       |
| Klemmen             | Wahlweise Schraubanschlüsse oder Push-in-Klemmen für Sensor- und Spannungsversor- |

Wahlweise Schraubanschlüsse oder Push-in-Klemmen für Sensor- und Spannungsversor gungskabel:

| Klemmenausführung                                 | Leitungsausführung                                      | Leitungsquerschnitt                 |
|---------------------------------------------------|---------------------------------------------------------|-------------------------------------|
| Schraubklemmen                                    | Starr oder flexibel                                     | $\leq$ 1,5 mm <sup>2</sup> (16 AWG) |
| Push-in-Klemmen <sup>1)</sup> (Kabelaus-          | Starr oder flexibel                                     | 0,2 1,5 mm² (24 16 AWG)             |
| führung, Abisolierlänge = min.<br>10 mm (0,39 in) | Flexibel mit Aderendhülsen mit/<br>ohne Kunststoffhülse | 0,25 1,5 mm² (24 16 AWG)            |

1) Bei Push-in-Klemmen und der Verwendung von flexiblen Leitern mit einem Leitungsquerschnitt  $\leq 0.3$  mm<sup>2</sup> müssen Aderendhülsen verwendet werden.

## 13.4 Leistungsmerkmale

| Antwortzeit | Widerstandsthermometer (RTD) | 0,5 s |
|-------------|------------------------------|-------|
|             | Thermoelemente (TC)          | 0,5 s |
|             | Vergleichsmessstelle (CJ)    | 2,0 s |

| Aktualisierungszeit     | ca. 500 ms                                                                                                    |
|-------------------------|----------------------------------------------------------------------------------------------------|
| Referenzbedingungen     | <ul> <li>Kalibrationstemperatur: +25 °C ±3 K (77 °F ±5,4 °F)</li> <li>Versorgungsspannung: 24 V DC</li> <li>4-Leiter-Schaltung für Widerstandsabgleich</li> </ul>                                                  |
| Maximale Messabweichung | Nach DIN EN 60770 und oben angegebenen Referenzbedingungen. Die Angaben zur Messabweichung entsprechen $\pm 2 \sigma$ (Gauß'sche Normalverteilung). Die Angaben beinhalten Nichtlinearitäten und Wiederholbarkeit. |
|                         | MW = Messwert<br>MBA = Messbereichsanfang des jeweiligen Sensors                                                                                                    |

Messabweichung für Widerstandsthermometer (RTD)

|     | Messabweichung (±)                                                               |                                                        |  |
|-----|----------------------------------------------------------------------------------|--------------------------------------------------------|--|
|     | Erhöhte Genauigkeit im eingeschränkten Messbereich,<br>–50 +250 °C (–58 +482 °F) | im gesamten Messbereich                                |  |
| RTD | +0,1 °C (+0,18 °F) oder 0,07 % der Messspanne $^{1)}$                            | +0,15 °C (+0,27 °F) oder 0,07 % der Messspanne $^{1)}$ |  |

1) \*der größere Wert ist gültig

#### Die Angaben zur Messabweichung entsprechen 2 $\sigma$ (Gauß'sche Normalverteilung)

### Messabweichung für Thermoelemente (TC)

| Standard                                   | Bezeichnung | Messbereich                   | Messabweichung (±) | Messabweichung (±)                                           |
|--------------------------------------------|-------------|-------------------------------|--------------------|--------------------------------------------------------------|
|                                            |             |                               | Messspanne ≤ 500 K | Messspanne > 500 K                                           |
| IEC 60584-1                                | Тур А (30)  | 0 +2 500 °C (+32 +4 532 °F)   | 1,63 °C (2,93 °F)  | 1,75 °C (2,93 °F) oder 0,08%<br>der Messspanne <sup>1)</sup> |
| ASTM E230-3                                | Тур В (31)  | +500 +1820 °C (+932 +3308 °F) | 1,55 °C (2,79 °F)  | 1,58 °C (2,79 °F) oder 0,15%<br>der Messspanne <sup>1)</sup> |
| IEC 60584-1<br>ASTM E230-3<br>ASTM E988-96 | Тур С (32)  | 0 +2 000 °C (+32 +3 632 °F)   | 0,88 °C (1,58 °F)  | 1,00 °C (1,58 °F) oder 0,06%<br>der Messspanne <sup>1)</sup> |
| ASTM E988-96                               | Тур D (33)  |                               | 0,81 °C (1,46 °F)  | 0,92 °C (1,46 °F) oder 0,06%<br>der Messspanne <sup>1)</sup> |
| IEC 60584-1<br>ASTM E230-3                 | Тур Е (34)  | –150 +1000 °C (–238 +1832 °F) | 0,30 °C (0,54 °F)  | 0,33 °C (0,54 °F) oder 0,05%<br>der Messspanne <sup>1)</sup> |
|                                            | Тур Ј (35)  | _150 ±1200°C (_238 ±2192°E)   | 0,33 °C (0,59 °F)  | 0,44 °C (0,59 °F) oder 0,04%<br>der Messspanne <sup>1)</sup> |
|                                            | Тур К (36)  | 190 +1200 C ( 290 +2192 F)    | 0,41 °C (0,74 °F)  | 0,50 °C (0,74 °F) oder 0,05%<br>der Messspanne <sup>1)</sup> |
|                                            | Typ N (37)  | –150 +1300 °C (–238 +2372 °F) | 0,54 °C (0,97 °F)  | 0,60 °C (0,97 °F) oder 0,06%<br>der Messspanne <sup>1)</sup> |
|                                            | Тур R (38)  | +200 +1768 °C (-392 +3214 °F) | 0,91 °C (1,64 °F)  | 0,99 °C (1,64 °F) oder 0,07%<br>der Messspanne <sup>1)</sup> |
|                                            | Тур S (39)  | +200 +1768 °C (+392 +3214 °F) | 0,97 °C (1,75 °F)  | 1,06 °C (1,75 °F) oder 0,07%<br>der Messspanne <sup>1)</sup> |

| Standard  | Bezeichnung | Messbereich                  | Messabweichung (±) | Messabweichung (±)                                           |
|-----------|-------------|------------------------------|--------------------|--------------------------------------------------------------|
|           | Тур Т (40)  | −150 +400 °C (−238 +752 °F)  | 0,42 °C (0,76 °F)  | 0,43 °C (0,76 °F)                                            |
| DIN 43710 | Typ L (41)  | −150 +900 °C (−238 +1652 °F) | 0,36 °C (0,65 °F)  | 0,41 °C (0,65 °F) oder 0,05%<br>der Messspanne <sup>1)</sup> |

1) der größere Wert ist gültig

#### Betriebseinflüsse Die Angaben zur Messabweichung entsprechen 2 $\sigma$ (Gauß'sche-Normalverteilung).

#### Betriebseinflüsse Umgebungstemperatur und Versorgungsspannung für Widerstandsthermometer (RTD)

| Bezeichnung | Standard         | Umgebungstemperatur:<br>Effekt (±) pro 1 ℃ (1,8 ℉) Änderung |                      | Versor<br>Effekt (±      | gungsspannung:<br>:) pro V Änderung |
|-------------|------------------|-------------------------------------------------------------|----------------------|--------------------------|-------------------------------------|
|             |                  | 0 +200 ℃<br>(+32 +392 ℉)                                    | gesamter Messbereich | 0 +200 ℃<br>(+32 +392 ℉) | gesamter Messbereich                |
| Pt100 (1)   | - IEC 60751:2008 | 0,02 °C (0,04 °F)                                           | 0,04 °C (0,07 °F)    | 0,01 °C (0,014 °F)       | 0,02 °C (0,04 °F)                   |
| Pt1000 (4)  |                  | 0,01 °C (0,02 °F)                                           | 0,02 °C (0,03 °F)    | 0,01 °C (0,009 °F)       | 0,01 °C (0,02 °F)                   |
| Pt100 (5)   | JIS C1604:1984   | 0,01 °C (0,03 °F)                                           | 0,03 °C (0,05 °F)    | 0,01 °C (0,011 °F)       | 0,02 °C (0,03 °F)                   |
| Pt100 (9)   | GOST 6651-94     | 0,02 °C (0,04 °F)                                           | 0,04 °C (0,07 °F)    | 0,01 °C (0,014 °F)       | 0,02 °C (0,04 °F)                   |

#### Betriebseinflüsse Umgebungstemperatur und Versorgungsspannung für Thermoelemente (TC)

| Bezeichnung | Standard                                   | Umgebungstemperatur:<br>Effekt (±) pro 1 °C (1,8 °F) Änderung |                    | Versorgun<br>Effekt (±) pi | gsspannung:<br>ro V Änderung |
|-------------|--------------------------------------------|---------------------------------------------------------------|--------------------|----------------------------|------------------------------|
|             |                                            | Messspanne ≤ 500 K                                            | Messspanne > 500 K | Messspanne ≤ 500 K         | Messspanne > 500 K           |
| Тур А (30)  | IEC 60584-1                                | 0,07 °C (0,126 °F)                                            | 0,1 °C (0,18 °F)   | 0,04 °C (0,07 °F)          | 0,07 °C (0,13 °F)            |
| Тур В (31)  | ASTM E230-3                                |                                                               |                    |                            |                              |
| Тур С (32)  | IEC 60584-1<br>ASTM E230-3<br>ASTM E988-96 | 0,04 °C (0,072 °F)                                            | 0,07 °C (0,126 °F) | 0,03 °C (0,05 °F)          | 0,05 °C (0,09 °F)            |
| Typ D (33)  | ASTM E988-96                               |                                                               |                    |                            |                              |
| Тур Е (34)  |                                            | 0 02 °C (0 036 °F)                                            | 0.04 °C (0.072 °F) | 0 02 °C (0 04 °E)          | 0 03 °C (0 05 °E)            |
| Тур Ј (35)  |                                            | 0,02 C (0,050 F)                                              | 0,04 C (0,072 F)   | 0,02 C (0,04 P)            | 0,05 (0,05 17)               |
| Тур К (36)  |                                            |                                                               |                    |                            |                              |
| Typ N (37)  | IEC 60584-1<br>ASTM F230-3                 | 0 03 °C (0 05 °E)                                             | 0.05 °C (0.09 °E)  | በ በ2 °C (በ በ/1 °E)         | 0.04 °C (0.07 °E)            |
| Typ R (38)  | 0,05 C (0,05 F)                            |                                                               | 0,05 C (0,05 P)    | 0,02 C (0,04 P)            | 0,04 C (0,07 P)              |
| Тур S (39)  |                                            |                                                               |                    |                            |                              |
| Тур Т (40)  |                                            | 0.02 °C (0.04 °E)                                             | 0 02 °C (0 05 °E)  | 0.01 °C (0.02 °E)          | 0.02 °C (0.04 °E)            |
| Typ L (41)  | DIN 43710                                  | 0,02 C (0,04 F)                                               | 0,05 0 (0,05 1)    | 0,01 C (0,02 F)            | 0,02 C (0,04 F)              |

#### Langzeitdrift Widerstandsthermometer (RTD)

| Langzeitdrift (±) <sup>1)</sup>                 |                                              |                                              |  |
|-------------------------------------------------|----------------------------------------------|----------------------------------------------|--|
| nach 1 Jahr                                     | nach 3 Jahren                                | nach 5 Jahren                                |  |
| Messwertbezogen                                 |                                              |                                              |  |
| 0,05 °C (0,09 °F) oder 0,03<br>% der Messspanne | 0,06 °C (0,11 °F) oder 0,04 % der Messspanne | 0,07 °C (0,13 °F) oder 0,05 % der Messspanne |  |

1) der größere Wert ist gültig

### Langzeitdrift Thermoelemente (TC)

| Langzeitdrift (±) <sup>1)</sup> |                                                   |                                                   |                                          |  |
|---------------------------------|---------------------------------------------------|---------------------------------------------------|------------------------------------------|--|
|                                 | nach 1 Jahr                                       | nach 3 Jahren                                     | nach 5 Jahren                            |  |
| Тур А                           | 1,25 °C (2,25 °F) oder 0,065 % der Mess-          | 1,60 °C (2,88 °F) oder 0,085 % der Mess-          | 1,75 °C (3,15 °F) oder 0,100 % der Mess- |  |
|                                 | spanne                                            | spanne                                            | spanne                                   |  |
| Тур В                           | 1,71 °C (3,078 °F)                                | 2,24 °C (4,032 °F)                                | 2,44 °C (4,392 °F)                       |  |
| Тур С                           | 0,85 °C (1,53 °F) oder 0,055 % der Mess-          | 1,08 °C (1,944 °F) oder 0,070 % der               | 1,20 °C (2,16 °F) oder 0,070 % der Mess- |  |
|                                 | spanne                                            | Messspanne                                        | spanne                                   |  |
| Тур D                           | 0,97 °C (1,746 °F) oder 0,070 % der               | 1,27 °C (2,286 °F) oder 0,085 % der               | 1,38 °C (2,484 °F) oder 0,100 % der      |  |
|                                 | Messspanne                                        | Messspanne                                        | Messspanne                               |  |
| Тур Е                           | 0,35 °C (0,63 °F) oder 0,050 % der Mess-          | 0,45 °C (0,81 °F) oder 0,055 % der Mess-          | 0,50 °C (0,9 °F) oder 0,060 % der Mess-  |  |
|                                 | spanne                                            | spanne                                            | spanne                                   |  |
| Тур Ј                           | 0,4 °C (0,72 °F) oder 0,050 % der Mess-           | 0,53 °C (0,954 °F) oder 0,055 % der               | 0,57 °C (1,026 °F) oder 0,065 % der      |  |
|                                 | spanne                                            | Messspanne                                        | Messspanne                               |  |
| Тур К                           | 0,48 °C (0,864 °F) oder 0,045 % der               | 0,55 °C (0,99 °F) oder 0,070 % der Mess-          | 0,61 °C (1,098 °F) oder 0,070 % der      |  |
|                                 | Messspanne                                        | spanne                                            | Messspanne                               |  |
| Тур N                           | 0,62 °C (1,116 °F) oder 0,055 % der               | 0,80 °C (1,44 °F) oder 0,070 % der Mess-          | 0,86 °C (1,548 °F) oder 0,080 % der      |  |
|                                 | Messspanne                                        | spanne                                            | Messspanne                               |  |
| Typ R                           | 1,02 °C (1,836 °F) oder 0,080 % der<br>Messspanne | 1,31 °C (2,358 °F) oder 0,115 % der<br>Messspanne | 1,48 °C (2,664 °F)                       |  |
| Typ S                           | 1,10 °C (1,98 °F)                                 | 1,42 °C (2,556 °F)                                | 1,54 °C (2,772 °F)                       |  |
| Тур Т                           | 0,41 °C (0,738 °F)                                | 0,53 ℃ (0,954 ℉)                                  | 0,58 ℃ (1,044 °F)                        |  |
| Тур L                           | 0,34 °C (0,612 °F) oder 0,045 % der               | 0,4 °C (0,72 °F) oder 0,065 % der Mess-           | 0,47 °C (0,846 °F) oder 0,060 % der      |  |
|                                 | Messspanne                                        | spanne                                            | Messspanne                               |  |

#### 1) der größere Wert ist gültig

|                          | Berechnung der maximalen Messabweichung analoger Wert (Stromausgang):<br>$\sqrt{(Messabweichung^2 + Einfluss Umgebungstemperatur^2 + Einfluss Versorgungsspannung^2)}$                                                                                                    |  |  |
|--------------------------|----------------------------------------------------------------------------------------------------|--|--|
|                          |                                                                                                    |  |  |
| Einfluss der Vergleichs- | Pt1000 DIN IEC 60751 Kl. B (interne Vergleichsstelle bei Thermoelementen TC)                                                                                                    |  |  |
| stelle                   | Für die externe Vergleichsstellenmessung muss ein 2-Leiter Pt1000 Widerstand ver-<br>wendet werden. Der Pt1000 muss direkt an den Sensorklemmen des Geräts positio-<br>niert werden, da die Temperaturdifferenz zwischen Pt1000 und der Klemme zur<br>Messabweichung von Sensorelement und Sensoreingang Pt1000 addiert werden<br>muss.                                                                                              |  |  |
| Sensorabgleich           | Sensor-Transmitter-Matching                                                                                                    |  |  |
|                          | Zur signifikanten Verbesserung der Temperaturmessgenauigkeiten von RTD Sensoren<br>ermöglicht das Gerät folgende Methode:                                                                                                    |  |  |
|                          | Callendar-Van-Dusen-Koeffizienten (Pt100 Widerstandsthermometer)<br>Die Callendar-Van-Dusen-Gleichung wird beschrieben als:<br>$R_T = R_0[1+AT+BT^2+C(T-100)T^3]$                                                                                                    |  |  |
|                          | Die Koeffizienten A, B und C dienen zur Anpassung von Sensor (Platin) und Messumfor-<br>mer, um die Genauigkeit des Messsystems zu verbessern. Die Koeffizienten sind für einen<br>Standardsensor in der IEC 751 angegeben. Wenn kein Standardsensor zur Verfügung<br>steht oder eine höhere Genauigkeit gefordert ist, können die Koeffizienten für jeden Sen-<br>sor mit Hilfe der Sensorkalibrierung spezifisch ermittelt werden. |  |  |

Das Sensor-Transmitter-Matching mit der oben genannten Methode verbessert die Genauigkeit der Temperaturmessung des gesamten Systems erheblich. Dies ergibt sich daraus, dass der Messumformer, anstelle der standardisierten Sensorkurvendaten, die spezifischen Daten des angeschlossenen Sensors zur Berechnung der gemessenen Temperatur verwendet.

#### 1-Punkt Abgleich (Offset)

Verschiebung des Sensorwertes

Abgleich Stromausgang Korrektur des 4 und/oder 20 mA Stromausgangswertes.

### 13.5 Umgebungsbedingungen

| Umgebungstemperatur                  | -40 +85 °C (-40 +185 °F),                                                                                                    |
|--------------------------------------|----------------------------------------------------------------------------------------------------|
| Lagerungstemperatur                  | −50 +100 °C (−58 +212 °F)                                                                                                    |
| Einsatzhöhe                          | Bis zu 4000 m (4374,5 Yard) über Normalnull.                                                                                                    |
| Feuchte                              | Betauung:<br>• Kopftransmitter zulässig (95% r.H. gemäß IEC 60068-2-30)<br>• Hutschienentransmitter nicht zulässig (95% r.H. IEC 60068-2-78)                                                                                                    |
| Klimaklasse                          | <ul> <li>Kopftransmitter: Klimaklasse C1 (-5 +45 °C, 5 95% r.H.) gemäß IEC 60654-1</li> <li>Hutschienentransmitter: Klimaklasse B2 (-5 +45 °C, 5 95% r.H.) gemäß IEC 60654-1</li> </ul>                                                                |
| Schutzart                            | <ul> <li>Kopftransmitter mit Schraubklemmen: IP 20, Kopftransmitter mit Push-in-Klemmen: IP 30. Im eingebauten Zustand vom verwendeten Anschlusskopf oder Gehäuse für die Feldmontage abhängig.</li> <li>Hutschienentransmitter: IP 20</li> </ul>      |
| Stoß- und Schwingungsfes-<br>tigkeit | Schwingungsfestigkeit gemäß IEC 60068-2-6:<br>• Kopftransmitter:<br>• 2 10 Hz, 10 mm<br>• 10 150 Hz bei 4 g<br>• Hutschienentransmitter:<br>• 2 13,2 Hz, 1 mm<br>• 13,2 100 Hz bei 0,7 g<br>Stoßfestigkeit nach KTA 3505 (Abschnitt 5.8.4 Stoßprüfung) |
| Flektromagnetische Ver-              | CE Konformität                                                                                                    |
| träglichkeit (EMV)                   | Elektromagnetische Verträglichkeit gemäß allen relevanten Anforderungen der IEC/EN<br>61326-Serie und NAMUR Empfehlung EMV (NE21). Details sind aus der Konformitätser-<br>klärung ersichtlich.                                                        |
|                                      | Maximale Messabweichung < 1 % vom Messbereich.                                                                                                    |
|                                      | Störfestigkeit nach IEC/EN 61326-Serie, Anforderung Industrieller Bereich                                                                                                    |

Störaussendung nach IEC/EN 61326-Serie (CISPR 11), Betriebsmittel der Klasse B, Gruppe 1

| Überspannungskategorie | Überspannungskategorie II             |  |
|------------------------|---------------------------------------|--|
| Verschmutzungsgrad     | Verschmutzungsgrad 2 nach IEC 61010-1 |  |

## 13.6 Konstruktiver Aufbau

| Bauform, Maße | Angaben in mm (in)                                                                                                    |             |
|---------------|----------------------------------------------------------------------------------------------------|-------------|
|               | ø5 (0.2)<br>B<br>(0.2)<br>B<br>(0.2)<br>B<br>(0.2)<br>B<br>(0.2)<br>B<br>(0.2)<br>B<br>(0.2)<br>B<br>(0.2)<br>B<br>(0.2)<br>B<br>(0.2)<br>B<br>(0.2)<br>B<br>(0.2)<br>B<br>(0.2)<br>B<br>(0.2)<br>C<br>(0.2)<br>C<br>(0)<br>C<br>C<br>(0)<br>C<br>C<br>(0)<br>C<br>C<br>(0)<br>C<br>C<br>(0)<br>C<br>C<br>C<br>C | 26.5 (1.04) |
|               |                                                                                                    | A0047020    |

🖻 11 Ausführung mit Schraubklemmen

A Federweg  $L \ge 5 mm$  (nicht bei US - M4 Befestigungsschrauben)

B CDI-Schnittstelle für den Anschluss eines Konfigurationstools

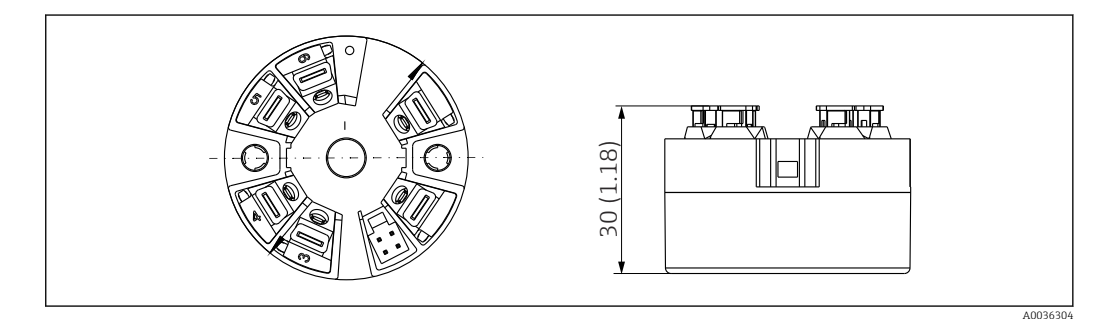

I2 Ausführung mit Push-in-Klemmen. Abmessungen sind identisch mit der Ausführung mit Schraubklemmen, außer Gehäusehöhe.

#### Hutschienentransmitter

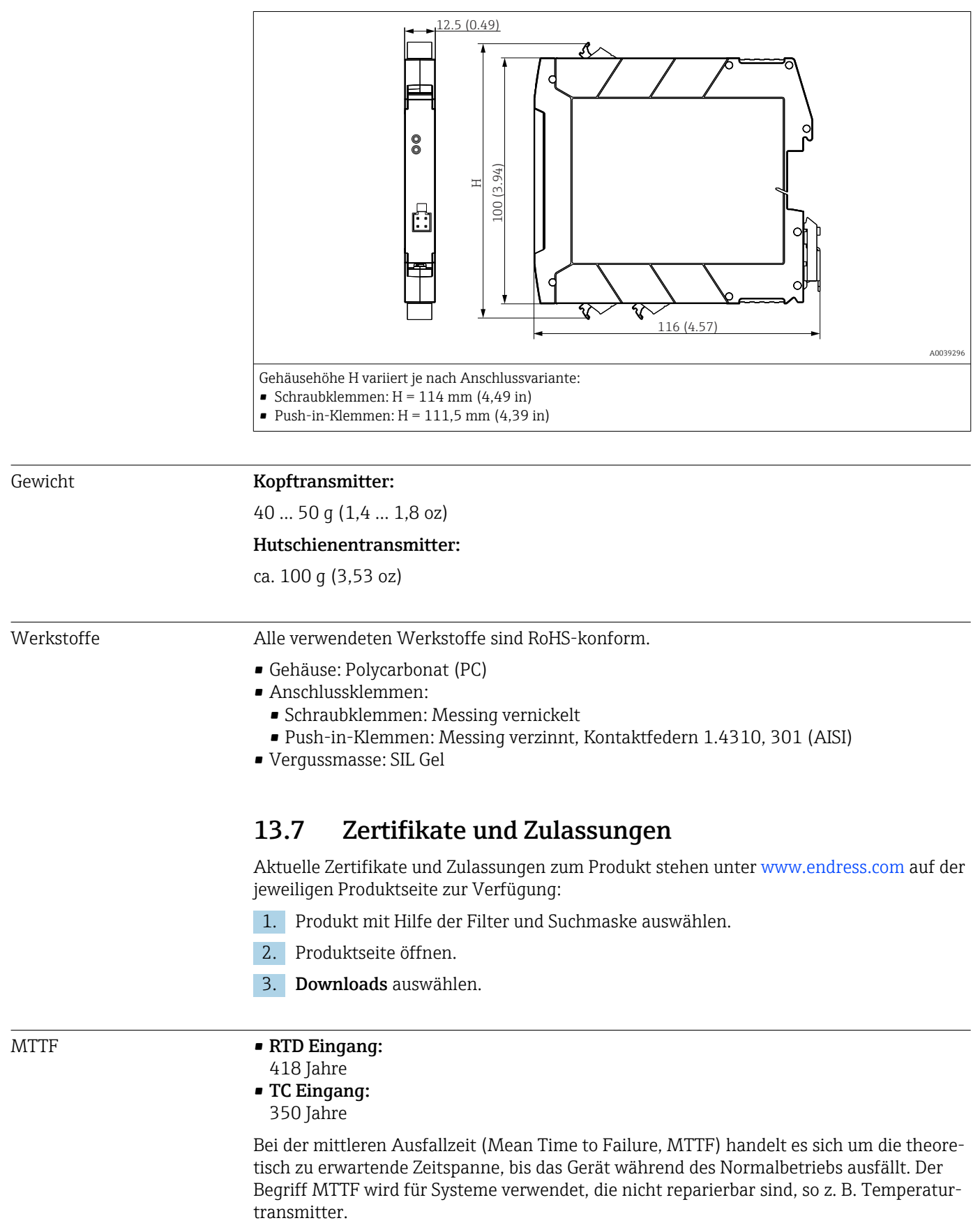

## 13.8 Ergänzende Dokumentation

- Technische Information 'iTEMP TMT31' mit Analogausgang 4 ... 20 mA (TI01613T) und zugehörige gedruckte Kurzanleitung 'iTEMP TMT31' (KA01540T)
- Beschreibung Geräteparameter (GP01182T)
- Zusatzdokumentation ATEX (XA02682T) und CSA (XA02683T)

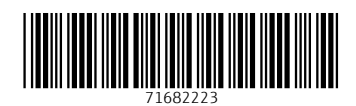

www.addresses.endress.com

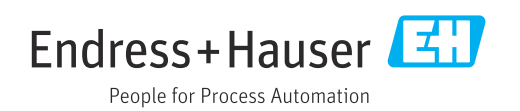